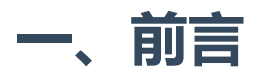

capinfos是Wireshark默认配套安装的命令行工具之一,从其命名来看也能顾名思义,主要用于显示抓包 文件的信息,如文件格式、数据包数量、时间范围(首尾包)、数据包类型等。

使用场景大致为以下几种:

- 检查抓包文件的基本信息: 前面说过, 用于查看抓包文件的格式、数据包数量、时间范围、数据包 类型等基本信息,便于了解抓包文件的内容和特征;
- 检查抓包文件的完整性:检查抓包文件是否完整,是否存在数据丢失或损坏的情况;
- 检查抓包文件的时间范围: 查看抓包文件中数据包的时间范围, 以便于了解抓包文件中数据包的时 间分布情况,利于快速判断抓包文件时间范围是否已经覆盖故障出现时间;
- 检查抓包文件的数据包类型: 查看抓包文件中数据包的类型, 了解抓包文件中数据包的协议分布情 况;
- 检查抓包文件的过滤器:检查抓包文件中是否存在过滤器,了解抓包文件中数据包的过滤情况。

本文将详细介绍capinfos的用法案例。

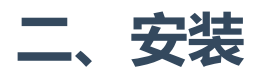

## Linux

| 二、安装          | ail. com                      |
|---------------|-------------------------------|
| Linux         | - dedille                     |
| 发行版           | 安装命令                          |
| Archlinux     | •<br>pacman -Sy wireshark-cli |
| CentOS/Redhat | yum install -y wireshark      |
| Debian/Ubuntu | apt install -y wireshark      |
| Gentoo        | emergeask wireshark           |

## Windows

安装wireshark后, capinfos默认在wireshark安装路径:

C □ > 此电脑 > 软件(D:) > Wireshark >

#### ① □ ④ ② □ 1 排序 → 三 查看 → •••

| 名称                       | 修改日期            | 类型              | 大小     |
|--------------------------|-----------------|-----------------|--------|
| 📜 wimaxasncp             | 1/30/2024 02:54 | 文件夹             |        |
| 📜 Wireshark User's Guide | 1/30/2024 02:55 | 文件夹             |        |
| androiddump.html         | 1/5/2024 08:24  | Chrome HTML Doc | 14 KB  |
| 🔞 brotlicommon.dll       | 1/5/2024 08:37  | 应用程序扩展          | 146 KB |
| 🕲 brotlidec.dll          | 1/5/2024 08:37  | 应用程序扩展          | 58 KB  |
| 🧲 capinfos.exe           | 1/5/2024 08:37  | 应用程序            | 338 KB |
| Capinfos.html            | 1/5/2024 08:24  | Chrome HTML Doc | 21 KB  |
| 🧲 captype.exe            | 1/5/2024 08:37  | 应用程序            | 319 KB |

其它配套命令也都在这个路径下:

🖭 C:\Windows\System32\cmd.e 🛛 🗙 Microsoft Windows [版本 10.0.22631.3155] (c) Microsoft Corporation。保留所有权利。 D:\Wireshark>dir |findstr "cap.\*exe" 01/05/2024 08:37 345,840 capinfos.exe 01/05/2024 08:37 326,384 captype.exe 01/05/2024 08:37 525,040 dumpcap.exe 01/05/2024 08:37 361,200 editcap.exe 01/05/2024 08:37 330,992 mergecap.exe 10/23/2023 06:29 1,162,552 npcap-1.78.exe 01/05/2024 08:37 329,968 reordercap.exe 01/05/2024 08:37 367,856 text2pcap.exe D:\Wireshark>

添加路径到环境变量还是直接在路径下使用,可自行选择。

### MacOS

### 前提:需要安装homebrew

使用homebrew安装wireshark,默认也会将capinfos安装上去:

brew install wireshark brew install wireshark-chmodbpf

# 三、用法案例分析

# 0.输出所有信息

不接任何参数的情况下默认会引用-A参数,输出所有信息字段。

capinfos <文件名>

| 👂 🖉 0 11:09:36 / 🖕    | ~/pkgs/capinfos capinfos <u>1.pcap</u>                           |
|-----------------------|------------------------------------------------------------------|
| File name:            | 1.pcap                                                           |
| File type:            | Wireshark/tcpdump/ pcap                                          |
| File encapsulation:   | Ethernet                                                         |
| File timestamp precis | sion: microseconds (6)                                           |
| Packet size limit:    | file hdr: 2048 bytes                                             |
| Packet size limit:    | inferred: 192 bytes                                              |
| Number of packets:    | 1,911 k                                                          |
| File size:            | 250 MB                                                           |
| Data size:            | 297 MB                                                           |
| Capture duration:     | 2466.796133 seconds                                              |
| First packet time:    | 2024-02-29 19:40:47.594971                                       |
| Last packet time:     | 2024-02-29 20:21:54.391104                                       |
| Data byte rate:       | 120 kBps                                                         |
| Data bit rate:        | 965 kbps                                                         |
| Average packet size:  | 155.74 bytes                                                     |
| Average packet rate:  | 774 packets/s                                                    |
| SHA256:               | 11efe5b72678d5f95feecbf4603c0fbde10166bd97023273f03bf7feb373fc5e |
| RIPEMD160:            | 4296dbe2e60a7ba2d2eb8ed9b6eae73ee5ccc831                         |
| SHA1:                 | 64420e671a1a0a698e4df0ed2b83a70891477d48                         |
| Strict time order:    | False                                                            |
| Number of interfaces  | in file: 1                                                       |
| Interface #0 info:    |                                                                  |
|                       | Encapsulation = Ethernet (1 - ether)                             |
|                       | Capture length = 2048                                            |
|                       | Time precision = microseconds (6)                                |
|                       | Time ticks per second = 1000000                                  |
|                       | Number of stat entries = $0$                                     |
|                       | Number of packets = 1911713                                      |
| ▶ 0 11:09:50 >        | ~/pkgs/capinfos                                                  |

这些信息在Wireshark的**统计(Statistics) --> 捕获文件属性(Capture File Properties)** 也有同样的输出:

| n           | Protocol L        | ength      | Time to Live   | MSS Valu Wi                   | ndow Identific | ation       | Seq(raw)         | Next Seq        | Ack          | Segment Len   | Frame length on the wire    | Info  |      |
|-------------|-------------------|------------|----------------|-------------------------------|----------------|-------------|------------------|-----------------|--------------|---------------|-----------------------------|-------|------|
| .161        | TCP               | 86         | 24,64          | 1                             | 502 0x000      | ) (0),0x    | . 3047677759     | 304767775       | 59 111743341 | 0             | 8                           | 6 501 | 14 - |
| .161        | TCP               | 437        | 24,64          | 1                             | 502 0x000      | ) (0),0x    | . 3047677759     | 304767811       | 111743341    | 351           | 43                          | 7 501 | 14 - |
| 19          | TCP               | 86         | 64,63          | 3                             | 60 0x000       | ) (0),0x    | . 111743341      | 111743341       | 304767811    | 0 0           | 8                           | 6 801 | 3 →  |
| 19 📕 Wire   | shark · Capture I | File Prope | rties · 1.pcap |                               |                |             |                  |                 |              |               | _                           |       | >    |
| .1          |                   |            |                |                               |                |             |                  |                 |              |               |                             |       |      |
| Details     |                   |            |                |                               |                |             |                  |                 |              |               |                             |       |      |
| File        |                   |            |                |                               |                |             |                  |                 |              |               |                             |       |      |
| 19          |                   |            |                |                               |                |             |                  |                 |              |               |                             |       |      |
| Name        |                   |            |                | F:\Downloads\1.pcap           | )              |             |                  |                 |              |               |                             |       |      |
| Lengt       | 1:                |            |                | 240 IVIB<br>11ofoEb72678dEf0E | oochf4602c0fbr | o10166bd07  | 022272602667666  | 72fcEo          |              |               |                             |       |      |
| 19 Hash     | SHA1):            |            |                | 64420e671a1a0a698             | e4df0ed2b83a7  | 891477d48   | 023273103017160. | in sitese       |              |               |                             |       |      |
| 1c Forma    | t:                |            |                | Wireshark/tcpdump             | pcap           | 00011111010 |                  |                 |              |               |                             |       |      |
| Encap       | sulation:         |            |                | Ethernet                      |                |             |                  |                 |              |               |                             |       |      |
| Snaps       | hot length:       |            |                | 2048                          |                |             |                  |                 |              |               |                             |       |      |
| Te Time     |                   |            |                |                               |                |             |                  |                 |              |               |                             |       |      |
| . I lime    |                   |            |                |                               |                |             |                  |                 |              |               |                             |       |      |
| 📕 🛛 First p | acket:            |            |                | 2024-02-29 19:40:47           |                |             |                  |                 |              |               |                             |       |      |
| Last p      | acket:            |            |                | 2024-02-29 20:20:24           |                |             |                  |                 |              |               |                             |       |      |
| .1 Elapse   | d:                |            |                | 00:39:37                      |                |             |                  |                 |              |               |                             |       |      |
| 19<br>Captu | re                |            |                |                               |                |             |                  |                 |              |               |                             |       |      |
| 19          |                   |            |                |                               |                |             |                  |                 |              |               |                             |       |      |
| 1 Hardy     | /are:             |            |                | Unknown                       |                |             |                  |                 |              |               |                             |       |      |
| 16 OS:      | ation             |            |                | Unknown                       |                |             |                  |                 |              |               |                             |       |      |
| I.1 Applic  | ation:            |            |                | Unknown                       |                |             |                  |                 |              |               |                             |       |      |
| 11 Interf   | aces              |            |                |                               |                |             |                  |                 |              |               |                             |       |      |
| 1.1 Interf  |                   |            |                | Droppod packate               |                | Contur      | filtor           |                 | Link type    |               | Packet cize limit (coapleo) |       |      |
| L.1 Unkno   | wn                |            |                | Unknown                       |                | Unknov      | vn               |                 | Ethernet     |               | 2048 bytes                  |       |      |
| 16          |                   |            |                |                               |                | 0.111101    |                  |                 | Luioniot     |               | 2010 0 (00                  |       |      |
| 16 Statist  | ics               |            |                |                               |                |             |                  |                 |              |               |                             |       |      |
| .1 Measu    | rement            |            |                | Captured                      |                |             | Dist             | played          |              | Marked        |                             |       |      |
| 1.1 Packe   | is                |            |                | 1836574                       |                |             | 183              | 6574 (100.0%)   |              | _             |                             |       |      |
| .1 Time     | pan, s            |            |                | 2377.258                      |                |             | 237              | 7.258           |              | _             |                             |       |      |
| 24 Avera    | ge pps            |            |                | 772.6                         |                |             | 772              | .6              |              | -             |                             |       |      |
| .1 Avera    | ge packet size,   | В          |                | 156                           | _              |             | 156              |                 |              | _             |                             |       |      |
| .1 Bytes    | na hustaa (a      |            |                | 28600971                      | (              |             | 286              | 009717 (100.0%) |              | 0             |                             |       |      |
| 24 Avera    | je bytes/s        |            |                | 120 K                         |                |             | 120              | κ<br>ν          |              | _             |                             |       |      |
| 24          | 90 2003/3         |            |                | JOL K                         |                |             | 502              |                 |              |               |                             |       |      |
| -           |                   |            |                |                               |                |             |                  |                 |              |               |                             |       | -    |
| Capture     | e file comment    | s          |                |                               |                |             |                  |                 |              |               |                             |       |      |
| s)          |                   |            |                |                               |                |             |                  |                 |              |               |                             |       |      |
| e           |                   |            |                |                               |                |             |                  |                 |              |               |                             |       |      |
|             |                   |            |                |                               |                |             |                  |                 |              |               |                             |       |      |
|             |                   |            |                |                               |                |             |                  |                 |              |               |                             |       |      |
|             |                   |            |                |                               |                |             |                  |                 |              |               |                             |       |      |
| 08 Refr     | esh               |            |                |                               |                |             |                  |                 |              | Save Comments | Close Copy To Clipboard     | H     | elp  |
|             |                   |            |                |                               |                | _           |                  |                 |              |               |                             |       |      |

每个字段代表什么含义实际已经写的很清晰了,没有精准过滤的需求其实已经满足你的需求了,需要更 精细化控制和更多拓展用法,则继续阅读下文。

# 1.通用选项

### 1) 显示文件类型 (-t)

-t显示抓包文件的格式类型,文件后缀不一定和实际保存时的文件格式类型完全一致,后缀是可以通过修改文件名后缀来任意进行修改的,-t参数则分析实际的文件注入格式,而不是通过分析文件后缀:

capinfos -t <文件名>

| Ø 23:18:58        | <pre>&gt; ~/p/mergecap &gt; capinfos -t http-1.txt</pre> |
|-------------------|----------------------------------------------------------|
| File name:        | http-1.txt                                               |
| File type:        | Wireshark/ pcapng                                        |
| Ø 23:19:38        | <pre>&gt; ~/p/mergecap &gt; capinfos -t *</pre>          |
| File name:        | http-1.txt                                               |
| File type:        | Wireshark/ pcapng                                        |
| File name:        | http-2.pcap                                              |
| File type:        | Wireshark/ pcapng                                        |
| File name:        | sum.pcap                                                 |
| File type:        | Wireshark/tcpdump/ pcap                                  |
| Packet size limit | : inferred: 60 bytes                                     |
| File name:        | sum.pcapng                                               |
| File type:        | Wireshark/ pcapng                                        |
| Packet size limit | : inferred: 60 bytes                                     |
| File name:        | test.pcap                                                |
| File type:        | Wireshark/ pcapng                                        |
| Ø 23:19:45        | <pre>&gt; ~/pkgs/mergecap file http-1.txt</pre>          |
| http-1.txt: pcapn | g capture file - version 1.0                             |
| ● 23:22:34        | 🖕 ~/pkgs/mergecap                                        |

比如上面这个示例,文件http-1.txt以txt结尾的后缀,实际文件格式为pcapng,file命令也能查看文件存储 使用的格式;同时,使用通配符\*则匹配当前目录下的所有文件,其中sum.pcap、sum.pcapng两个文件多 出了一行: Packet size limit: inferred: 60bytes,这一行是包文件中数据帧的推断长度(inferred),这两 个文件实际是通过mergecap -s 60来截断后合并保存的。

### 2) 显示数据链路层协议封装类型 (-E)

此参数将显示数据链路层使用的封装协议,通常情况下都是以太网(Ethernet),也可能会出现Linux cooked-mode capture,至于Linux cooked-mode capture是什么,可以参考笔者写的 这篇文章。简单来讲,它是虚拟协议,在Linux抓包时指定抓包设备为所有时(-i any)可能会出现的情况。

比如下面的案例:

```
capinfos -E <文件名>
                ~/pkgs/3.1/10.1.14.96 capinfos
    o 23:31:27
File name:
                    1.pcap
File encapsulation: Ethernet
                    inferred: 192 bytes
Packet size limit:
File name:
                    2.pcap
ile encapsulation: Ethernet
Packet size limit:
                    inferred: 192 bytes
File name:
                    http-2.pcap
File encapsulation: Linux cooked-mode capture v2
    © 23:31:31 / ► ~/pkgs/3.1/10.1.14.96
```

1.pcap、2.pcap的链路层协议均为以太网,且包文件中数据帧的推断长度(inferred)大小为192字节, http-2.pcap的链路层协议为Linux cooked-mode capture,因为这个包是通过 tcpdump -i any 来捕获保存的。

### 3) 显示包文件接口信息、链路层协议 (-1)

- 1选项可以帮助了解抓包文件中的数据包来源,譬如网络接口、链路层协议等:

### capinfos -I <文件名>

| Ø 23:55:06           | ~/pkgs/3.1/10.1.14.96                                                      |
|----------------------|----------------------------------------------------------------------------|
| File name:           | 1.pcap                                                                     |
| Packet size limit:   | inferred: 192 bytes                                                        |
| Number of interfaces | in file: 1                                                                 |
| Interface #0 info:   |                                                                            |
|                      | Encapsulation = Ethernet (I - ether)                                       |
|                      | Lapture Length = 2048                                                      |
|                      | Time precision = microseconds (6)                                          |
|                      | Number of stat optrios - A                                                 |
|                      | Number of packats $= 1011713$                                              |
|                      | Number of packets – 1911/15                                                |
| File name:           | 2.pcap                                                                     |
| Packet size limit:   | inferred: 192 bytes                                                        |
| Number of interfaces | in file: 1                                                                 |
| Interface #0 info:   |                                                                            |
|                      | Encapsulation = Ethernet (1 - ether)                                       |
|                      | Capture length = 2048                                                      |
|                      | Time precision = microseconds (6)                                          |
|                      | Time ticks per second = 1000000                                            |
|                      | Number of stat entries = 0                                                 |
|                      | NUMBER OF PACKETS = 2351995                                                |
| File name:           | http.2 ncan                                                                |
| Number of interfaces | in file 1                                                                  |
| Interface #0 info:   |                                                                            |
|                      | <pre>Encapsulation = Linux cooked-mode capture v2 (210 - linux-sll2)</pre> |
|                      | Capture length = 262144                                                    |
|                      | Time precision = microseconds (6)                                          |
|                      | Time ticks per second = 1000000                                            |
|                      | Number of stat entries = 0                                                 |
|                      | Number of packets = 6                                                      |
| 👂 🖉 0 23:55:09 / 🖻 🤊 | ~/pkgs/3.1/10.1.14.96                                                      |

同时还显示了总包量、时间精度、捕获长度等详细信息。

### 4) 显示包文件的附加信息 (-F)

这个选项会尽可能显示能识别到的抓包文件的额外信息,比如时间精度、包文件中每个数据帧的推断长度 (inferred) 、抓包时使用的抓包程序版本、使用的操作系统:

```
capinfos -F <文件名>
```

```
File name: 1.pcap
File timestamp precision: microseconds (6)
Packet size limit: inferred: 192 bytes
                      2.pcap
File name:
File timestamp precision: microseconds (6)
Packet size limit: inferred: 192 bytes
File name:
                      http-2.pcap
File timestamp precision: microseconds (6)
Capture application: TShark (Wireshark) 4.0.7 (Git commit 0ad1823cc090)
File name:
                      test.pcap
File timestamp precision: microseconds (6)
Capture oper-sys: Linux 6.1.31-gentoo-dist
Capture application: Mergecap (Wireshark) 4.0.7 (Git commit 0ad1823cc090)
    © 00:13:00 / ▷ ~/pkgs/3.1/10.1.14.96
2
```

### 5) 显示文件的SHA256、RIPEMD160和SHA1散列 (-H)

这个参数相当于把sha256sum、sha1sum、ripemd160等用来计算文件hash值的工具合并输出了,有利于 校验文件一致性,避免抓包文件被篡改的情况:

### capinfos -H <包文件>

| Ø 00:15:13         | ~/pkgs/3.1/10.1.14.96 capinfos -H *                                            |
|--------------------|--------------------------------------------------------------------------------|
| File name:         | I.pcap                                                                         |
| Packet size limit: | Interred: 192 bytes                                                            |
|                    | 12001b2070001951000001951000010001000970232751050171005751C50                  |
|                    | 4290006260047042026086090064673669200051<br>6440062716120560844560370801477448 |
| SHAI:              | 0442000/1d1d0d09004010002D03d/00914//040                                       |
| File name:         | 2.pcap                                                                         |
| Packet size limit: | inferred: 192 bytes                                                            |
| SHA256:            | f59427474303eee6dadda916787e17eafeb02b62718cc2cc136d7af7bc33c52a               |
| RIPEMD160:         | 8c0adae8e06604843f7d5fb96d167d5228776c40                                       |
| SHA1:              | 360ac8a90833186c54e747949357274d14236075                                       |
|                    |                                                                                |
| File name:         | http-2.pcap                                                                    |
| SHA256:            | 94b73b07d7eb9f4991a621359d8d61bec94c6df8f5971684d33aee8801984847               |
| RIPEMD160:         | 1c20ae0df7d21552af53daebf003e068d1de77fd                                       |
| SHA1:              | 52b6a5a405452039e†21aa13d80†9b49258b3633                                       |
| File name:         | test.pcap                                                                      |
| SHA256:            | 4aab7c78b50445480eb4dc2f67deaf2dd3e2816010d484c05a8638388b9c32e5               |
| RIPEMD160:         | 55ab9e6616d9f4882ddc44bfd806f3983bfbe837                                       |
| SHA1:              | c3ca49814e595ebf505fd4a56f81c30f747d6e0a                                       |
| 🤌 🖉 00:15:20 / ⊵   | ~/pkgs/3.1/10.1.14.96                                                          |
|                    |                                                                                |
|                    |                                                                                |
|                    | 0                                                                              |
|                    |                                                                                |
|                    |                                                                                |
| っ文仕大小              |                                                                                |
|                    |                                                                                |
|                    |                                                                                |
|                    | $\mathcal{A}_{\mathcal{O}}$                                                    |
| 1) 日二句 (           |                                                                                |
| ・)水小らて(            |                                                                                |
|                    |                                                                                |
|                    |                                                                                |

# 2. 文件大小选项

### 1) 显示包量 (-c)

此选项用于打印包文件里的帧数量:

capinfos -c <文件名>

| 🦻 🖉 02:10:52 / 🖻 -   | <pre>~/pkgs/capinfos &gt; capinfos -c *</pre> |
|----------------------|-----------------------------------------------|
| File name:           | 1.pcap                                        |
| Packet size limit:   | inferred: 192 bytes                           |
| Number of packets:   | 1,911 k                                       |
|                      |                                               |
| File name:           | 2.pcap                                        |
| Packet size limit:   | inferred: 192 bytes                           |
| Number of packets:   | 2,351 k                                       |
|                      |                                               |
| File name:           | http-2.pcap                                   |
| Number of packets:   | 6                                             |
| ● 🛛 💿 02:11:02 / 🖕 - | -/pkgs/capinfos                               |

对应在wireshark页面的 统计 (Statistics) --> 捕获文件属性 (Capture File Properties),也有这部分信 息:

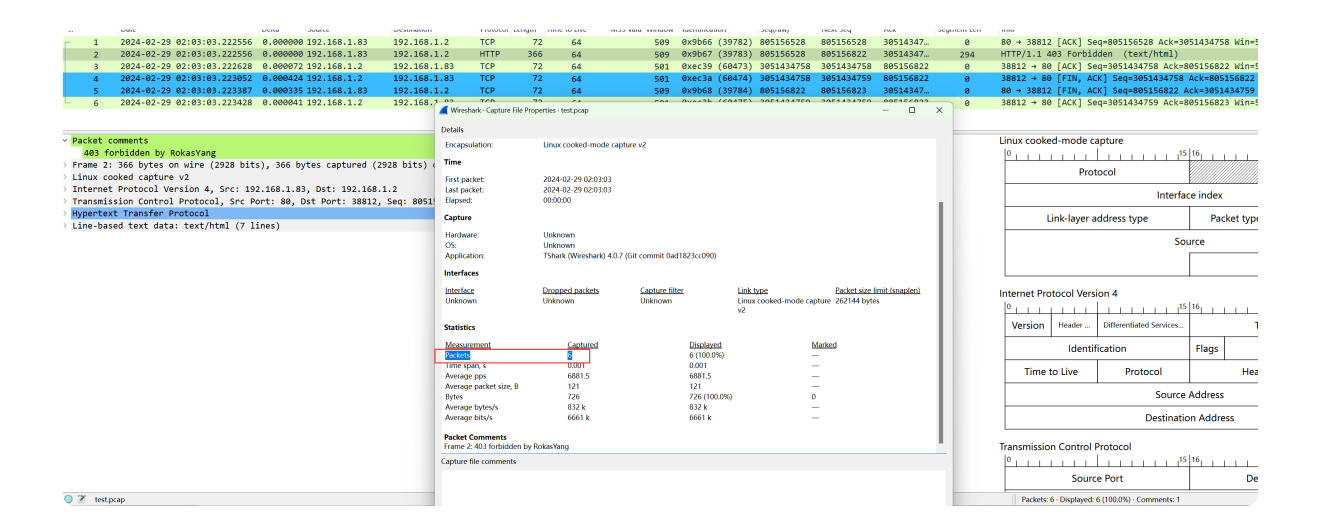

## 2) 显示捕获文件的大小 (-s)

以字节为单位,统计包文件大小:

| capinfos -s <文件名>  |                                               |
|--------------------|-----------------------------------------------|
|                    |                                               |
| 👂 🖉 02:18:45 🖊 🍃 / | <pre>~/pkgs/capinfos &gt; capinfos -s *</pre> |
| File name:         | 1.pcap 💛                                      |
| Packet size limit: | inferred: 192 bytes                           |
| File size:         | 250 MB                                        |
| File name:         | 2.pcap                                        |
| Packet size limit: | inferred: 192 bytes                           |
| File size:         | 250 MB                                        |
| File name:         | http-2.pcap                                   |
| File size:         | 1,028 bytes                                   |
| ا © 02:19:40 €     | ~/pkgs/capinfos                               |

如图, File size即为文件大小字段,如果文件过大会自动进行单位转换。

## 3) 显示所有数据包的总长度 (-d)

统计包文件中所有包的Length总大小:

#### capinfos -d <文件名> © 02:29:11 > ~/pkgs/capinfos capinfos File name: 1.pcap Packet size limit: Data size: inferred: 192 bytes 297 MB File name: 2.pcap Packet size limit: inferred: 192 bytes Data size: 291 MB File name: http-2.pcap 726 bytes Data size: 0 02:30:12 > ~/pkgs/capinfos

以http-2.pcap为例,统计的大小为726字节,我们通过tshark把每个包的**frame.len**字段值输出出来,并且用awk做一个累加,刚好为726字节:

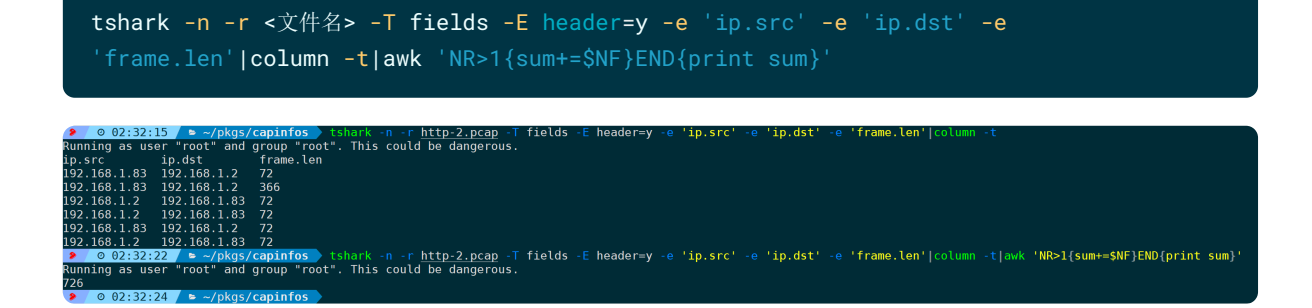

### 4) 显示数据包大小限制 (-l)

此选项会显示包文件抓包时的限制大小 (file hdr) 和包文件中数据帧的推断长度 (inferred):

capinfos -1 <文件名>

| 🦻 🖉 02:35:22 / ⊳ / | <pre>~/pkgs/capinfos &gt; capinfos -l *</pre> |
|--------------------|-----------------------------------------------|
| File name:         | 1.pcap                                        |
| Packet size limit: | file hdr: 2048 bytes                          |
| Packet size limit: | inferred: 192 bytes                           |
| File name:         | 2.pcap                                        |
| Packet size limit: | file hdr: 2048 bytes                          |
| Packet size limit: | inferred: 192 bytes                           |
| File name:         | http-2.pcap                                   |
| Packet size limit: | file hdr: (not set)                           |
| Ø 02:36:01         | ~/pkgs/capinfos                               |
|                    |                                               |

输出含义如下:

File name:1.pcapPacket size limit:file hdr: 2048 bytes #抓包设置的每个帧最大抓包Length<br/>inferred: 192 bytes #根据包文件里的帧推断的LengthFile name:2.pcapPacket size limit:file hdr: 2048 bytes #抓包设置的每个帧最大抓包Length<br/>inferred: 192 bytes #根据包文件里的帧推断的LengthFile name:http-2.pcapPacket size limit:http-2.pcapFile name:http-2.pcapFile hdr: (not set) #没有设限

# 3.时间信息选项

### 1) 统计捕获持续时间 (-u)

以秒为单位,显示统计抓包时的持续时间:

capinfos -u <文件名>

| 🦻 🖉 02:46:25 / 🖻 ∕ | <pre>~/pkgs/capinfos &gt; capinfos -u *</pre> |
|--------------------|-----------------------------------------------|
| File name:         | 1.pcap                                        |
| Packet size limit: | inferred: 192 bytes                           |
| Capture duration:  | 2466.796133 seconds                           |
| File name:         | 2.pcap                                        |
| Packet size limit: | inferred: 192 bytes                           |
| Capture duration:  | 2859.818457 seconds                           |
| File name:         | http-2.pcap                                   |
| Capture duration:  | 0.000872 seconds                              |
| File name:         | sum.pcap                                      |
| Packet size limit: | inferred: 60 bytes                            |
| Capture duration:  | 0.002311 seconds                              |
| Ø 02:48:46         | ~/pkgs/capinfos                               |

以1.pcap为例,如上图,-u统计的时间间隔为2466.796133秒,我们先通过-I选项拿到包文件的总包量:

capinfos -I <文件名>

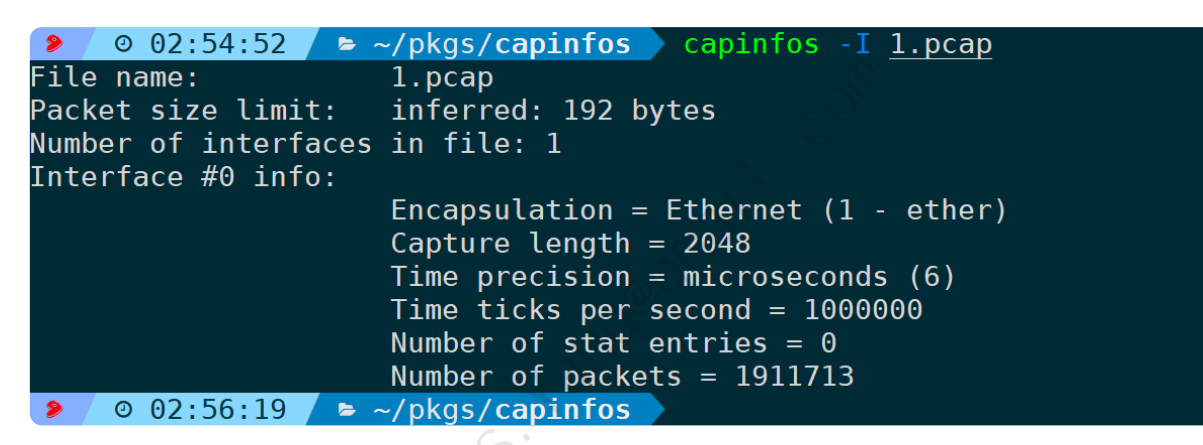

包量为1911713,也就是说最后一帧的帧序号为1911713;此时通过tshark,来看最后一帧相对于第一帧的时间间隔:

tshark -n -r <文件名> -t r -Y 'frame.number==xxx'

输出结果为2466.796133秒,符合预期。所以可以清晰知道,-u统计方法实际就是尾包减去首包的时间 差。

### 2) 显示抓包的开始时间日期 (-a)

此参数不用做过多介绍:

capinfos -a <文件名>

| 👂 🖉 02:59:34 🖊 🖻 🥎 | /pkgs/capinfos             |
|--------------------|----------------------------|
| File name:         | 1.pcap                     |
| Packet size limit: | inferred: 192 bytes        |
| First packet time: | 2024-02-29 19:40:47.594971 |
| File name:         | 2.pcap                     |
| Packet size limit: | inferred: 192 bytes        |
| First packet time: | 2024-02-29 20:06:02.501537 |
| File name:         | http-2.pcap                |
| First packet time: | 2024-02-29 02:03:03.222556 |
| File name:         | sum.pcap                   |
| Packet size limit: | inferred: 60 bytes         |
| First packet time: | 2024-02-29 02:03:03.221117 |
| 👂 🖉 03:03:28 / 🖕 ~ | -/pkgs/capinfos            |

还有很多种方式可以查看抓包开始时间,比如通过tshark输出第一帧的时间:

|                                                                                                    | t ud -Y                                                                                                    | 'fra                                                                           | me.numb                                                                                                    | er==1'                                                                                                    |                                                                                                    |                                                                                                    | A.                                                                                                    |                                                                      |                                                           |             |                                                                                                    |
|----------------------------------------------------------------------------------------------------|----------------------------------------------------------------------------------------------------|--------------------------------------------------------------------------------|----------------------------------------------------------------------------------------------------|----------------------------------------------------------------------------------------------------|----------------------------------------------------------------------------------------------------|----------------------------------------------------------------------------------------------------|----------------------------------------------------------------------------------------------------|----------------------------------------------------------------------|-----------------------------------------------------------|-------------|----------------------------------------------------------------------------------------------------|
|                                                                                                    |                                                                                                    |                                                                                |                                                                                                    |                                                                                                    |                                                                                                    |                                                                                                    |                                                                                                    |                                                                      |                                                           |             |                                                                                                    |
|                                                                                                    | fee tobo                                                                                                    | ale a                                                                          |                                                                                                    | a da und                                                                                                    | V. L.f. nome                                                                                                    | -                                                                                                    | 11                                                                                                    |                                                                      |                                                           |             |                                                                                                    |
| O 05:00:57 = ~/pkgs/capin                                                                                                    |                                                                                                    | ск - п                                                                         | -r <u>pca</u>                                                                                                    | <u>-</u> - c ua -                                                                                                    |                                                                                                    | e.numbe                                                                                                    | r==1.                                                                                                    |                                                                      |                                                           |             |                                                                                                    |
| Running as user "root" and group                                                                                                    | "root". If                                                                                                    | nis co                                                                         | buld be da                                                                                                    | angerous.                                                                                                    |                                                                                                    |                                                                                                    |                                                                                                    |                                                                      |                                                           |             |                                                                                                    |
| <u>1 2024-02-29</u> 11:40:47.594971                                                                                                    | 10.1.7.1                                                                                                    | 151 →                                                                          | 10.1.14.1                                                                                                    | 161 TCP                                                                                                    | 86 17591                                                                                                    | L → 801:                                                                                                    | 3 [RST,                                                                                                    | ACK]                                                                 | Seq=1                                                     | Ack=1       | Win=501 Len=0                                                                                                    |
| Ø 03:09:03 / > ~/pkgs/capin                                                                                                    | fos                                                                                                    |                                                                                |                                                                                                    |                                                                                                    |                                                                                                    |                                                                                                    |                                                                                                    |                                                                      |                                                           |             | ,                                                                                                    |
|                                                                                                    |                                                                                                    |                                                                                |                                                                                                    |                                                                                                    |                                                                                                    |                                                                                                    |                                                                                                    |                                                                      |                                                           |             |                                                                                                    |
|                                                                                                    |                                                                                                    |                                                                                |                                                                                                    |                                                                                                    |                                                                                                    |                                                                                                    |                                                                                                    |                                                                      |                                                           |             |                                                                                                    |
|                                                                                                    |                                                                                                    |                                                                                |                                                                                                    |                                                                                                    |                                                                                                    |                                                                                                    |                                                                                                    |                                                                      |                                                           |             |                                                                                                    |
| -tud统计的是UTC时间。                                                                                                    | 霊要在比り                                                                                                    | <b>甚础</b>                                                                      | ト+8才是                                                                                                    | 北京时                                                                                                    | NAT.                                                                                                    |                                                                                                    |                                                                                                    |                                                                      |                                                           |             |                                                                                                    |
|                                                                                                    |                                                                                                    |                                                                                |                                                                                                    |                                                                                                    | 01-11                                                                                                    |                                                                                                    |                                                                                                    |                                                                      |                                                           |             |                                                                                                    |
|                                                                                                    |                                                                                                    |                                                                                |                                                                                                    |                                                                                                    |                                                                                                    |                                                                                                    |                                                                                                    |                                                                      |                                                           |             |                                                                                                    |
|                                                                                                    |                                                                                                    |                                                                                |                                                                                                    |                                                                                                    |                                                                                                    |                                                                                                    |                                                                                                    |                                                                      |                                                           |             |                                                                                                    |
|                                                                                                    |                                                                                                    |                                                                                |                                                                                                    |                                                                                                    |                                                                                                    |                                                                                                    |                                                                                                    |                                                                      |                                                           |             |                                                                                                    |
|                                                                                                    |                                                                                                    |                                                                                |                                                                                                    |                                                                                                    |                                                                                                    |                                                                                                    |                                                                                                    |                                                                      |                                                           |             |                                                                                                    |
|                                                                                                    |                                                                                                    |                                                                                |                                                                                                    |                                                                                                    |                                                                                                    |                                                                                                    |                                                                                                    |                                                                      |                                                           |             |                                                                                                    |
|                                                                                                    |                                                                                                    |                                                                                | - \'A'                                                                                                    |                                                                                                    |                                                                                                    |                                                                                                    |                                                                                                    |                                                                      |                                                           |             |                                                                                                    |
|                                                                                                    |                                                                                                    |                                                                                |                                                                                                    |                                                                                                    |                                                                                                    |                                                                                                    |                                                                                                    |                                                                      |                                                           |             |                                                                                                    |
| TIMirocharle的描述文件常件                                                                                                    | + +++++++++++++++++++++++++++++++++++++                                                                                                    | - / · II-                                                                      |                                                                                                    |                                                                                                    |                                                                                                    |                                                                                                    |                                                                                                    |                                                                      |                                                           |             |                                                                                                    |
| 1 + VV + E > 1 = 1 + E + E + E + E + E + E + E + E + E +                                                                                                    | 丰, 113.864                                                                                                    | 有判旧                                                                            | 白尾包ボ                                                                                                    | t间:                                                                                                    |                                                                                                    |                                                                                                    |                                                                                                    |                                                                      |                                                           |             |                                                                                                    |
| 11 WITESTIAL KUTTING 人工 IT IS IT IS                                                                                                    | 主,也形1                                                                                                    | <b>首</b> 到                                                                     | 自尾包的                                                                                                    | 间:                                                                                                    |                                                                                                    |                                                                                                    |                                                                                                    |                                                                      |                                                           |             |                                                                                                    |
| 1上1111125110110131用3人又计周江                                                                                                    | 主,也形约                                                                                                    | <b>首</b> 到[                                                                    | 自尾包的                                                                                                    | 间:                                                                                                    |                                                                                                    |                                                                                                    |                                                                                                    |                                                                      |                                                           |             |                                                                                                    |
|                                                                                                    | 主,也形的                                                                                                    | 「判」                                                                            | 自尾包的                                                                                                    | 间:                                                                                                    |                                                                                                    |                                                                                                    |                                                                                                    |                                                                      |                                                           |             |                                                                                                    |
| A                                                                                                    | 主, U月已4                                                                                                    | 自到<br>Protocol                                                                 | 自尾包的<br>Length Time to Live                                                                                                    | 前:<br>MSS Valu Window                                                                                                    | Identification                                                                                                    | Seq(raw)                                                                                                    | Next Seq                                                                                                    | Ack                                                                  | Segment Len                                               | Frame lengt | th on the wire Info                                                                                                    |
| ▲ Lepty a display 開ビー < Cht / ><br>▲ Lepty a display 開ビー < Cht / ><br>No. Date Deta Source<br>191708 2024-92-29 20:21:54, 388775 0, 002267 10.1.7.111<br>191708 2024-92-29 20:21:54, 388775 0, 002267 10.1.7.111<br>191708 2024-92-29 20:21:54, 388775 0, 002267 10.1.7.111<br>191708 2024-92-29 20:21:54, 388775 0, 002267 10.1.7.111<br>191708 2024-92-29 20:21:54, 388775 0, 002267 10.1.7.111<br>191708 2024-92-29 20:21:54, 388775 0, 002267 10.1.7.111<br>191708 2024-92-29 20:21:54, 388775 0, 002267 10.1.7.111<br>191708 2024-92-29 20:21:54, 388775 0, 002267 10.1.7.111<br>191708 2024-92-29 20:21:54, 388775 0, 002267 10.1.7.111<br>191708 2024-92-29 20:21:54, 388775 0, 002277 10.1.7.111<br>191708 2024-92-29 20:21:54, 388775 0, 002277 10.1.7.111<br>191708 2024-92-29 20:21:54, 388775 0, 002277 10.1.7.111<br>191708 2024-92-29 20:21:54, 38775 0, 002277 10.1.7.111<br>191708 2024-92-29 20:21:54, 38775 0, 002277 10.1.7.111<br>191708 2024-92-29 20:21:54, 38775 0, 002277 10.1.7.111<br>191708 2024-92-29 20:21:54, 38775 0, 002277 10.1.7.111<br>191708 2024-92-29 20:21:54, 38775 0, 002277 10.1.7.111<br>191708 2024-92-29 20:21:54, 38775 0, 002277 10.1.7.111<br>191708 2024-92-29 20:21:54, 38775 0, 00227 10.1.7.111<br>191708 2024-92-29 20:21:54, 38775 0, 00227 10.1.7.111<br>191708 2024-92-29 20:21:54, 38775 0, 00257 10.1.7.111<br>191708 2024-92-29 20:21:54, 38775 0, 00257 10.1.7.111<br>191708 2024-92-29 20:21:54, 38775 0, 00257 10.1.7.111<br>191708 2024-92-29 20:21:54, 38775 0, 00257 10.1.7.111<br>191708 2024<br>191708 2024<br>1917                                                                                                    | 世, U月E4                                                                                                    | 自到!<br>Protocol<br>TCP                                                         | 自尾包的<br>Length Time to Live<br>98 24,64                                                                                                    | MSS Valu Window<br>1424 64240                                                                                                    | Identification<br>8x8608 (0),9x.<br>8x8608 (0) 9x                                                                                                    | Seq(raw)<br>3556233121<br>2796353236                                                                                                    | Next Seq<br>3556233122<br>2796553237                                                                                        | Ack 0                                                                | Segment Len                                               | Frame lengt | th on the wire Info<br>98 48625 → 8013 [SVN]<br>98 8013 → 48675 [SVN]                                                                                                    |
| ALPEPtradiction         Child         Child         Chili         Child         Child                                                                                                    | Destination<br>10.1.14.161<br>10.1.7.111<br>10.1.14.161                                                                                                    | 自到<br>Protocol<br>TCP<br>TCP                                                   | 自尾包的<br>Length Time to Live<br>98 24,64<br>98 624,64<br>86 24,64                                                                                                    | MSS Valu Window<br>1424 64240<br>1424 29208<br>582                                                                                                    | Identification<br>0x0000 (0),0x<br>0x0000 (0),0x<br>0x0000 (0),0x                                                                                                    | Seq(raw)<br>3556233121<br>2796353236<br>3556233122                                                                                                    | Next Seq<br>3556233122<br>2796353237<br>3556233122                                                                          | Ack<br>0<br>35562331<br>27963532                                     | Segment Len<br>Ø<br>Ø                                     | Frame lengt | thon the wire info<br>98 48625 → 8913 (SYN)<br>98 8913 → 48625 (SYN)<br>86 48625 → 8913 (AcX)                                                                                                    |
| A LAPPA display filter - <ctbr></ctbr> No. Date Ctbr/> 1911708 2024-02-29 20:21:54.388775 0.00272 18.1.1.4.11 191171 0.2024-02-29 20:21:54.388757 0.00272 18.1.14.10 1911711 2024-02-29 20:21:54.38957 0.001452 10.1.7.111 1911711 2024-02-29 20:21:54.38957 0.001452 10.1.7.111 191171 2024-02-29 20:21:54.389567 0.001452 10.1.7.111                                                                                                    | Destination<br>10.1.14.161<br>10.1.7.111<br>10.1.14.161<br>10.1.14.161                                                                                                    | Frotocol<br>TCP<br>TCP<br>TCP<br>TCP                                           | 自尾包的<br>Length Time to Live<br>98 24,64<br>98 64,63<br>86 24,64<br>511 24,64                                                                                                    | MSS Valu Window<br>1424 64248<br>1424 29208<br>502<br>502                                                                                                    | identification<br>0x0000 (0),0x<br>0x0000 (0),0x<br>0x0000 (0),0x                                                                                                    | Seq(raw)<br><b>3556233121</b><br><b>2796353236</b><br><b>3556233122</b><br><b>3556233122</b>                                                                | Next Seq<br>3556233122<br>2796353237<br>3556233122<br>3556233547                                                            | Ack<br>0<br>35562331<br>27963532<br>27963532                         | Segment Len<br>Ø<br>Ø<br>425                              | Frame lengt | th on the wire info<br>98 48625 + 8913 [SYN]<br>98 6013 + 48625 [SYN],<br>86 48625 + 8813 [ACK]<br>511 48625 + 8813 [PSH],                                                                                                    |
| Alphysical display filter         Cht />           No.         Date         Date         Source           1312768         2024-02-22         20121154,388735         0,609072         10.1.1.4.161           1312768         2024-02-22         20121154,388735         0,609072         10.1.1.4.161           1312716         2024-02-22         20121154,388735         0,609072         10.1.1.4.161           1312716         2024-02-22         20121154,399625         0,600072         10.1.1.4.161           1312712         2024-02-22         20121154,399625         0,600071         10.1.1.4.161           1312712         2024-02-22         20121154,399625         0,600071         10.1.1.4.161           1312712         2024-02-22         20121154,399625         0,600071         10.1.1.4.161                                                                                                    | Destination<br>10.1.14.161<br>10.1.7.111<br>10.1.14.161<br>10.1.14.161<br>10.1.7.111                                                                                                    | Protocol<br>TCP<br>TCP<br>TCP<br>TCP<br>TCP<br>TCP                             | 自尾包的<br>1000 - 1000 - 10000 - 10000 - 1000 - 1000 - 1000 - 1000 - 1000 - 1000 - 1000 -                                                                                                    | MSS Valu Window<br>1424 64248<br>1424 29208<br>502<br>502<br>60                                                                                                    | Identification<br>0x0000 (0),0x<br>0x0000 (0),0x<br>0x0000 (0),0x<br>0x0000 (0),0x<br>0x0000 (0),0x                                                                                                    | Seq(raw)<br><b>3556233121</b><br><b>2796353236</b><br><b>3556233122</b><br><b>3556233122</b><br><b>2796353237</b>                                           | Next Seq<br>3556233122<br>2796353237<br>3556233122<br>3556233547<br>2796353237                                              | Ack<br>0<br>35562331<br>27963532<br>35562335                         | Segment Len<br>0<br>0<br>425<br>0                         | Frame lengt | th on the wire into<br>98 48625 - 8013 (SYNI)<br>98 8013 - 48625 (SYNI)<br>86 48625 - 8013 (ACK)<br>511 48625 - 8013 (PSH)<br>86 8013 - 48625 (ACK)                                                                                                    |
| ALL WITESTIGIKUJJ田公人又「十/丙」エ<br>ALL WITESTIGIKUJJ田公人又「十/丙」エ<br>No. Date Source<br>1911768 2024-02-29 20:21:54.388778 0.000226 10:1.7.111<br>191179 2024-02-29 20:21:54.388787 0.00027 10:1.14.161<br>191171 2024-02-29 20:21:54.398673 0.00021 30:1.7.111<br>191171 2024-02-29 20:21:54.398673 0.00027 10:1.14.161<br>191171 2024-02-29 20:21:54.398673 0.00027 10:1.14.161                                                                                                    | Destination<br>10.1.14.161<br>10.1.7.111<br>10.1.7.111<br>10.1.4.161<br>10.1.7.111<br>10.1.7.111                                                                                                    | Protocol<br>TCP<br>TCP<br>TCP<br>TCP<br>TCP<br>TCP                             | 自尾包的<br>98 24,64<br>98 64,63<br>86 24,64<br>511 24,64<br>86 64,63<br>332 64 63                                                                                                    | MSS Valu Window<br>1424 64240<br>1424 29200<br>502<br>502<br>502<br>60<br>60                                                                                                    | Identification           0x0000 (0),0x.           0x0000 (0),0x.           0x0000 (0),0x.           0x0000 (0),0x.           0x0000 (0),0x.           0x0000 (0),0x.           0x0000 (0),0x.                                                                                                    | Seq(raw)<br>3556233121<br>2796353236<br>3556233122<br>3556233122<br>2796353237<br>2796353237                                                                | Next Seq<br>3556233122<br>2796353237<br>3556233122<br>3556233122<br>3556233547<br>2796353237<br>2796353483                  | Ack<br>9<br>35562331<br>27963532<br>35562335<br>35562335             | Segment Len<br>0<br>0<br>425<br>0<br>246                  | Frame lengt | th on the wire info<br>98 48625 - 8813 [SYN]<br>98 8813 - 48625 [SYN],<br>86 48625 + 8813 [SYN],<br>86 8813 - 48625 [Ack]<br>32 4179/1.1 2000 (F)                                                                                                    |
| Date         Date         Source           191708         2024-02-2         20212154,38875         0.00227         10.1.7.111           191709         2024-02-2         20212154,38875         0.00227         10.1.7.111           191709         2024-02-2         2021354,398675         0.00227         10.1.7.111           191719         2024-02-2         2021354,399675         0.00027         10.1.7.111           191712         2024-02-2         2021354,399675         0.00027         10.1.4.61           191712         2024-02-2         2021354,399675         0.00027         10.1.4.161           191712         2024-02-2         2021354,399718         0.00027         10.1.4.161                                                                                                    | Destination<br>10.1.14.361<br>10.1.7.111<br>10.1.7.111<br>10.1.14.361<br>10.1.7.111<br>10.1.7.111                                                                                                    | Protocol<br>TCP<br>TCP<br>TCP<br>TCP<br>TCP                                    | 自尾包的<br>98 24,64<br>98 64,63<br>86 24,64<br>511 24,64<br>86 64,63<br>332 66 63<br>332 66 63                                                                                                    | MSS Valu Window<br>1424 64240<br>1424 292000<br>502<br>502<br>502<br>60<br>40<br>reperties - 1.pr.ps                                                                                                    | Identification           0x0000 (0),0x           0x0000 (0),0x           0x0000 (0),0x           0x0000 (0),0x           0x0000 (0),0x           0x0000 (0),0x           0x0000 (0),0x                                                                                                    | Seq(raw)<br>3556233121<br>2796352336<br>3556233122<br>2556233122<br>2796353237<br>2796353237                                                                | Next Seq<br>3556233122<br>2796353237<br>3556233142<br>3556233547<br>2796353237<br>2796353483                                | Ack<br>9<br>35562331<br>27963532<br>35562335<br>35562335             | Segment Len<br>0<br>0<br>425<br>0<br>-                    | Frame lengt | th on the wire into<br>98 48625 + 8013 [SYN]<br>98 8013 + 48625 [SYN]<br>86 48625 + 8013 [CSN]<br>511 48625 + 8013 [CSN]<br>86 8013 + 84625 [ACC]<br>352 HTTP/1-1 200 OK [Pa                                                                                                    |
| Alpepte a display filter _ <                Alpepte a display filter _ <                                                                                                    | Destination<br>10.1.14.401<br>10.1.14.161<br>10.1.14.161<br>10.1.14.161<br>10.1.17.111<br>10.1.17.111                                                                                                    | Protocol<br>TCP<br>TCP<br>TCP<br>TCP<br>TCP                                    | 自尾包的<br>98 24,64<br>98 64,63<br>86 24,64<br>511 24,64<br>86 64,63<br>322 64 63<br>322 64 63<br>322 64 63<br>322 64 63<br>322 64 63<br>322 64 63<br>322 64 63<br>322 64 63<br>322 64 63<br>322 64 63<br>322 64 63<br>322 64 63<br>322 64 64<br>326 64 63<br>326 64 63<br>326 64 63<br>326 64 63<br>326 64 63<br>326 64 63<br>326 64 63<br>326 64 63<br>326 64 63<br>326 64 63<br>326 64 63<br>326 64 63<br>326 64 63<br>326 64 63<br>326 64 63<br>326 64 63<br>326 64 63<br>326 64 63<br>326 64 63<br>326 64 63<br>326 64 63<br>326 64 64<br>36 64 63<br>326 64 64<br>36 64 63<br>36 64 64<br>36 64 64<br>36 64<br>64 64<br>76 64 64<br>76 64<br>76 64<br>76 64<br>76 64<br>76 64<br>76 64<br>76 76 76 76 76 76 76 76 76 76 76 76 76 7                                                                                                    | が見ていた。<br>MSS Valu Window<br>1424 64240<br>1424 29200<br>502<br>502<br>502<br>60<br>40<br>Yroperties・1,0cap                                                                                                    | Identification<br><b>0x0600 (0),0x.</b><br><b>0x0600 (0),0x.</b><br><b>0x0600 (0),0x.</b><br><b>0x0600 (0),0x.</b><br><b>0x0600 (0),0x.</b><br><b>0x0600 (0),0x.</b>                                                                                                    | Seq(raw)<br>3556233121<br>2796353236<br>3556233122<br>2796353237<br>2796353237                                                                              | Next Seq<br>3556233122<br>2796353237<br>3556233122<br>3556233122<br>3556233547<br>2796353483                                | Ack<br>0<br>35562331<br>27963532<br>35562335<br>35562335             | Segment Len<br>0<br>0<br>425<br>0<br>246<br>-             | Frame lengt | th on the wire info<br>98 44525 - 8013 [SYN]<br>98 8013 - 44625 [SYN],<br>86 44525 - 8013 [SYN],<br>511 46252 - 8033 [SYN],<br>86 8013 - 48625 [ACK]<br>332 HTTP/1.1 200 OK [Pa                                                                                                    |
| Date         Date         Source           1912769         3024-02-29         3021543,388715         0.002267         10.1.7.113           1912709         3024-02-29         3021543,388715         0.002267         10.1.7.113           1912709         3024-02-29         3021543,389625         0.002267         10.1.7.113           191270         3024-02-29         20212154,389625         0.00207         10.1.1.4.101           191271         3024-02-29         20212154,399625         0.00207         10.1.1.4.101           191271         3024-02-29         20212154,399613         0.00207         10.1.1.4.101           191271         3024-02-29         20212154,399613         0.00207         10.1.1.4.101           191271         3024-02-29         20212154,399613         0.00207         10.1.1.4.101           191271         3024-02-29         20212154,399130         0.00207         10.1.1.4.101           191271         3024-02-29         20212154,399130         0.00207         10.1.1.4.101           191271         3024-02-29         20212154,399140         0.00207         10.1.1.4.101           191271         3024-02-29         20212154,391140         0.00207         10.1.1.4.101           191271         3024-02                                                                                                    | Destination<br>10.1.14.161<br>10.1.7.111<br>10.1.14.161<br>10.1.14.161<br>10.1.14.161<br>10.1.14.161<br>10.1.7.111<br>10.1.7.111<br>10.1.7.111                                                                                                    | Protocol<br>TCP<br>TCP<br>TCP<br>TCP<br>TCP                                    | 自尾包的<br>98 24,64<br>98 64,63<br>86 24,64<br>511 24,66<br>86 64,63<br>832 cs.62<br>Wreshark-Capture File P<br>244418<br>Name:                                                                                                    | MSS Valu Window<br>1424 64240<br>1424 5920<br>592<br>592<br>592<br>592<br>592<br>592<br>592<br>592                                                                                                    | Identification<br><b>0x0600 (0),0x.</b><br><b>0x0600 (0),0x.</b><br><b>0x060 (0),0x.</b><br><b>0x060 (0),0x.</b><br><b>0x060 (0),0</b>        | Seq(raw)<br>3556233121<br>2796353236<br>3556233122<br>2796353237<br>2796353237                                                                              | Next Seq<br>3556233122<br>2796352337<br>3556233122<br>3556233547<br>279635323547<br>2796353237<br>2796353483                | Ack<br>0<br>35562331<br>27963532<br>35562335<br>35562335<br>35562335 | Segment Len<br>Ø<br>Ø<br>425<br>Ø<br>246<br>–             | Frame lengt | th on the wire info<br>36 44625 - 8033 [SYN]<br>36 44625 - 8031 [SY],<br>51 46525 - 8031 [SY],<br>56 6013 - 8632 [SYN]<br>56 6013 - 8632 [SYN]<br>56 2013 - 8632 [SYN]<br>50 2017 - 1 200 00 [Pa                                                                                                    |
| ALL VUIT CSLIGAT KLL3]HBAA & KLT//BLL2           a[Apply a display filter <cht></cht> b           No         Date           Data         Source           1911708<0204-02-29                                                                                                    | Destination<br>10.1.14.401<br>10.1.7.111<br>10.1.7.111<br>10.1.7.111<br>10.1.7.111<br>10.1.7.111<br>10.1.7.111<br>10.1.7.111<br>10.1.7.111<br>10.1.7.111<br>10.1.7.111                                                                                                    | Protocol<br>TCP<br>TCP<br>TCP<br>TCP<br>TCP<br>TCP<br>TCP<br>TCP               | 自尾包的<br>98 24,64<br>98 64,63<br>86 24,64<br>98 64,63<br>86 64,63<br>332 66 64,63<br>332 66 64,63<br>332 66 64,63<br>332 66 8<br>Weethark-Capture File P<br>Veethark-Capture File P                                                                                                    | MSS Valu Window<br>1424 64240<br>1424 29200<br>502<br>502<br>60<br>toperties - 1 pcap                                                                                                    | Identification<br>9x0008 (0),9x,<br>9x0008 (0),9x,<br>9x0000 (0),9x,<br>9x0000 (0),9x,<br>9x,<br>9x000 (0),9x,<br>9x,<br>9x,<br>9x,<br>9x,<br>9x,<br>9x,<br>9x,<br>9x,<br>9x,                                                                                                    | Seq(raw)<br>3556233121<br>2796353236<br>3556233122<br>279635237<br>2796353237                                                                               | Next Seq<br>3556233122<br>2796353237<br>3556233122<br>3556233547<br>2796353237<br>2796353483                                | Ack<br>8<br>35562331<br>27963532<br>35562335<br>35562335             | Segment Len<br>0<br>0<br>425<br>0<br>-<br>-               | Frame lengt | th on the wire Info<br>98 48625 + 8913 [SYN]<br>98 8013 + 48625 [SYN,<br>86 48625 + 8013 [ACI]<br>511 48525 + 8013 [SN,<br>86 8013 + 84825 [ACI]<br>332 HTTP/1.1 200 OK [Pa                                                                                                    |
| Date         Date         Source           191708         3024-02-20         2012154,38873         6,06237         16,12.7.11           191708         3024-02-20         2012154,38873         6,06237         16,1.7.11           191708         3024-02-20         2012154,39873         6,06237         16,1.7.11           191701         3024-02-20         2012154,399624         0,06023         16,1.7.111           191711         3024-02-20         2012154,399614         0,06023         16,1.7.111           191712         3024-02-20         2012154,399124         0,06023         16,1.7.111           191712         3024-02-20         2012154,399124         0,06023         16,1.7.111           191712         3024-02-20         2012154,399124         0,06023         16,1.7.111           191712         3024-02-20         2012154,399124         0,06023         16,1.7.111           191712         3024-02-20         2012154,399124         0,06023         16,1.7.111           191712         3024-02-20         2012154,399124         0,060231         16,1.7.111           191712         3024-02-20         2012154,399124         0,060231         16,1.7.111           191712         3024-02-20         2012154,399124<                                                                                                    | Destination<br>10:.1.14.161<br>10:.1.7.111<br>10:.1.7.111<br>10:.1.14.161<br>10:.1.7.111<br>10:.1.7.111<br>10:.1.7.111<br>88: bits)<br>st: Broadcom_0c:6d:07<br>7.211.252                                                                                                    | Рионской<br>ТСР<br>ТСР<br>ТСР<br>ТСР<br>ТСР<br>ТСР<br>ТСР<br>ТСР<br>ТСР<br>ТСР | Length Time to Live<br>98 24,64<br>99 64,63<br>86 24,64<br>85 24,64<br>85 24,64<br>85 64,63<br>86 64,63<br>86 64,63<br>86 64,63<br>87 64<br>86 64,63<br>87 64,63<br>88 62,64<br>88 62,64 | MSS Valu         Window           1424         64240           1424         65240           1602         592           592         592           592         592           592         592           592         592           592         592           592         592           592         592           592         592           593         11etes572670539           11etes5726705395         14 alobes                                                                                                    | Identification<br><b>0x0600 (0),0X.</b><br><b>0x0600 (0),0X.</b><br><b>0x0600 (0),0X</b>                      | Seq(raw)<br><b>3556233121</b><br><b>2796353236</b><br><b>3556233122</b><br><b>3556233122</b><br><b>2796353237</b><br><b>2796353237</b><br><b>2796353237</b> | Next Seq<br>3556233122<br>2796353237<br>3556233522<br>3556233547<br>2796353237<br>2796353483                                | Ack<br>0<br>35562331<br>27963532<br>35562335<br>35562335             | Segment Len<br>0<br>425<br>0<br>-                         | Frame lengt | th on the wire lob.<br>98 48625 - 8013 [SYN]<br>98 48625 - 4003 [SYN]<br>98 64822 - 4003 [SYN]<br>514 48625 - 8013 [SYN]<br>514 48625 - 8013 [SYN]<br>332 HTTP/1.1 200 OK [Pa<br>                                                                                                    |
| A         Charles         Deta         Source           a         Paper a display filter         - Charles         Deta         Source           b         Date         Deta         Source         Source           1912/08 2024-02-29 20:21:54,3883715         0.000271 06.1.7.111         1917/10 2024-02-29 20:21:54,389175         0.000071 06.1.14.161           1917/10 2024-02-29 20:21:54,390629         0.000071 106.1.14.161         1917/13 2024-02-29 20:21:54,390124         0.000071 106.1.14.161           917/17 2024-02-29 20:21:54,390124         0.000071 106.1.14.161         0.0000971 106.1.14.161           917/17 2024-02-29 20:21:54,390124         0.0000971 106.1.14.161         0.0000971 106.1.14.161           917/17 2024-02-29 20:21:54,390124         0.0000971 106.1.14.161         0.0000971 106.1.14.161           917/17 2024-02-29 20:21:54,390124         0.0000971 106.1.14.161         0.0000971 106.1.14.161           917/17 2024-02-29 20:21:54,390124         0.0000971 106.1.14.161         0.0000971 106.1.14.161           917/17 2024-02-29 20:21:54,390124         0.0000971 106.1.14.161         0.0000971 106.1.14.161           917/17 2024-02-29 20:21:54,390124         0.0000971 106.1.14.161         0.0000971 106.1.14.161           917/17 2024-02-29 20:21:54,390124         0.0000971 106.1.14.161         0.0000971 106.1.14.161           917/17 2024-02-29 20:21:54,3                                                                                                    | Destination<br>10.1.14.161<br>10.1.7.11<br>10.1.7.11<br>10.1.14.161<br>10.1.7.111<br>10.1.7.111<br>10.1.7.111<br>10.1.7.111<br>10.1.7.111<br>10.1.7.111<br>10.1.7.111                                                                                                    | Protocol<br>TCP<br>TCP<br>TCP<br>TCP<br>TCP<br>TCP<br>TCP<br>TCP<br>TCP<br>TCP | Imme to Live           98         24,64           98         24,64           56         24,64           511         24,64           533         26,63           333         26,63           Wreshak: Cipture File P           Nume:         Length           Length         Hah (SM256):           Hah (SM12):         Format:                                                                                                    | MSS Valu Window<br>1424 64248<br>1424 29208<br>502<br>502<br>60<br>roperties - 1 2008<br>FADownloads/1.pcr.<br>250 MB<br>TiefeS7278d359<br>64420671 at 8008                                                                                                    | Identification<br>8x80608 (8),9x.<br>8x80608 (8),9x.<br>8x808 (8),9x.<br>8x80608 (8),9x.<br>8x80608 (                                                                                                    | Seq(raw)<br>3556233121<br>2796353236<br>3556233122<br>3556233122<br>2796353237<br>2796353237<br>2796353237<br>66bd97023273f03b                              | Next Seq<br>3556233122<br>2796353237<br>3556233122<br>2796353237<br>2796353237<br>2796353237<br>(7feb373fc5e                | Ack<br>9<br>35562331<br>27963532<br>35562335<br>35562335             | Segment Len<br>0<br>425<br>0<br>246<br>–                  | Frame lengt | thon the wire Info<br>98 48625 + 8013 [SYN]<br>98 8013 + 48055 [SYN],<br>86 48625 + 8033 [Act]<br>S11 48052 + 8033 [PSN],<br>86 8013 + 48625 [Act]<br>332 HTTP/1.1 200 OK [Pa<br>                                                                                                    |
| Alphysical display filter = <         <           Alphysical display filter = <<                                                                                                    | Destination<br>10:1.14.161<br>10:1.7.111<br>10:1.7.111<br>10:1                               | Protocol<br>TCP<br>TCP<br>TCP<br>TCP<br>TCP<br>HTTP<br>HTTP<br>42, Ack:        | Length Time to Live<br>98 24, 64<br>98 64, 63<br>86 24, 64<br>86 24, 64<br>86 24, 64<br>86 64, 63<br>83 24, 64<br>86 64, 64<br>86 64, 64<br>Wethate: Capture File P<br>Wethate: Capture File P<br>Wethate: Capture File P<br>Wethate: Capture File P<br>Hath (SHAT):<br>format:<br>formapulation:<br>formapulation:                                                                                                    | MSS Valu Window<br>1424 64240<br>1424 29200<br>5902 590<br>5902 590<br>5902 590<br>590 290<br>590 290<br>590 100<br>590 100<br>500 100<br>500 1000<br>500 100<br>500<br>500 100<br>500<br>500 100<br>500<br>500<br>500<br>500<br>500<br>500<br>500<br>500<br>500 | Identification<br>0x0000 (0),0x.<br>0x0000 (0),0x.<br>0x000 (0),0x.<br>0x000 (0),0x.<br>0x000 (0),0x                                                                                                    | Seq(raw)<br>3556233121<br>2796353236<br>3556233122<br>2796353232<br>2796353237<br>2796353237<br>2796353237                                                  | Next Seq<br>3556233122<br>279635223<br>3556233122<br>3556233547<br>27963523547<br>27963523547<br>27963523547<br>27963523547 | Ack<br>0<br>35562331<br>27963532<br>35562335<br>35562335<br>35562335 | Segment Len<br>0<br>0<br>425<br>0<br>-246<br>-            | Frame lengt | th on the wire into<br><b>98 48252 - 8013 [5YN]</b><br><b>98 4803 - 84823 [SYN]</b><br><b>98 48023 - 84823 [SYN]</b><br><b>91 48025 : 8013 [SYN]</b><br><b>96 8013 → 48025 [SCK]</b><br><b>32 HTTP/1.1 200 OK [Pa</b><br><b>1</b><br><b>1</b><br><b>1</b><br><b>1</b><br><b>1</b><br><b>1</b><br><b>1</b><br><b>1</b>                                                                                                    |
| Image: Source and the second second                                                                                                    | Destination<br>10.1.14.161<br>10.1.14.161<br>10.1.14.161<br>10.1.14.161<br>10.1.14.161<br>10.1.14.161<br>10.1.7.111<br>10.1.7.111<br>10.1.7.111<br>88 bits)<br>st: Broadcom_@c:6d(1<br>7.111.252<br>.161                                                                                                    | Protocol<br>TCP<br>TCP<br>TCP<br>TCP<br>TCP<br>HTTP<br>HTTP<br>42, Ack:        | Imme to Live           98         24,64           98         64,63           86         24,64           98         64,63           383         c6,46           383         c6,46           384         c6,463           383         c6,463           384         c6,463           184         c14,2565           Fash (SH4256)         Fash (SH4256)           Fash (SH4256)         Fash (SH4256)           Fash (SH4256)         Fash (SH4256)           Fash (SH4256)         Fash (SH4256)           Fash (SH4256)         Fash (SH4256)           Fash (SH4256)         Fash (SH4256)           Fash (SH4256)         Fash (SH4256)                                                                                                    | MSS Valu Window<br>1424 64240<br>1424 64240<br>1424 5922<br>592<br>592<br>592<br>592<br>592<br>592<br>592                                                                                                    | Identification<br><b>0x0000 (0),0x.</b><br><b>0x0000 (0),0x.</b><br><b>0x000 (0),0x.</b><br><b>0x000 (0),0x.</b> | Seq(raw)<br>3556(23)121<br>2796353236<br>355633122<br>2796353237<br>355633122<br>2796353237<br>37964353237<br>37964353237<br>666697023273036                | Next Seq<br>27665523122<br>2556233122<br>355623342<br>255623354<br>2796353237<br>2796353287                                 | Ack<br>9<br>35562331<br>27963532<br>35562335<br>35562335<br>35562335 | Segment Len<br>0<br>0<br>425<br>-<br>246<br>-<br>-        | Frame lengt | h on the wire Info<br>96 44625 + 8013 [SYN]<br>96 8013 - 48622 [SYN]<br>86 44625 + 8013 [CSN]<br>S11 46625 + 8013 [CSN]<br>352 HTTP/1.1 200 OK [Pa<br>UNION CONTINUE OF CONTINUE OF CONTIN |
| Alternative         Control         Date         Source           191708<0204-02-23                                                                                                    | Destination           10.1.14.161           10.1.14.161           10.1.14.161           10.1.14.161           10.1.14.161           10.1.14.161           10.1.14.161           10.1.14.161           10.1.14.161           10.1.14.161           10.1.14.161           10.1.14.162           10.1.14.162           10.1.14.162           10.1           10.1           10.1           10.1           10.1           10.1           10.1           10.1           10.1           10.1           10.1           10.1           10.1           10.1           10.1           10.1           10.1           10.1           10.1           10.1           10.1           10.1           10.1           10.1           10.1           10.1           10.1           10.1           10.1           10.1           10.1           10.1                                                                                                    | Protocol<br>TCP<br>TCP<br>TCP<br>TCP<br>HTTP<br>HTTP<br>42, Ack:               | Length Terre to Live<br>98 64, 63<br>98 64, 63<br>86 62, 64<br>85 62, 64<br>85 62, 64<br>85 62, 64<br>85 62, 64<br>85 62, 64<br>85 62, 64<br>85 62, 64<br>85<br>85<br>84<br>85<br>85<br>85<br>85<br>85<br>85<br>85<br>85<br>85<br>85                                                                                                    | MSS Valu Window<br>MSS Valu Window<br>1424 64249<br>1424 29200<br>592<br>592<br>69<br>29300<br>114557763559<br>1145507763559<br>1145507763559<br>1145507763559<br>Wireshark/Copding<br>Ethernet<br>2046                                                                                                    | Identification<br>8x8696 (0),9x.<br>8x8696 (0),9x.                                                                                                    | Seq(raw)<br>355623121<br>2796353236<br>3556233122<br>2796353237<br>2796353237<br>2796353237<br>4964597023273030                                             | Next Seq<br>3556233122<br>2796353237<br>3556233123<br>3556233122<br>2796353237<br>7766353483                                | Ack<br>6<br>35562331<br>27963532<br>35562333<br>35562335<br>35562335 | Segment Len<br>0<br>0<br>425<br>-<br>246<br>-<br>0<br>246 | Frame lengt | 10 on The wire Info<br>98 44525 = 48013 [5Wi]<br>98 8435 = 48625 [5Wi]<br>98 8435 = 48625 [3Ki]<br>511 48625 = 48013 [5Wi],<br>86 8013 ⇒ 48625 [ACI]<br>322 HTTP/1.1 200 OK [Pa<br>Dest<br>50                                                                                                    |
| Prame 1: 86 bytes on wire (688 bits), 86 bytes captured (6           > Thermet TL, Src: 1167-WRC WRC WRC WRC WRC WRC WRC WRC WRC WRC                                                                                                    | Destination<br>10.1.14.161<br>10.1.7.111<br>10.1.7.111<br>10.1                               | Protocol<br>TCP<br>TCP<br>TCP<br>TCP<br>TCP<br>TCP<br>TCP<br>TCP               | Image: Control of the second second                                                                                                    | MSS Valu         Window           1424         64248           1424         64248           1424         64248           1424         64248           1424         64248           1424         64248           1424         64248           1424         64248           1424         64248           1424         64248           1424         64288           1424         64288           1425         14408           14428         64288           14428         14488           14428         14488           14428         14488           14428         14488           14428         14488           14428         14488           14428         14488           14488         14488           14488         14488           14488         14488           14488         14488           14488         14488           14488         14488           14488         14488           14488         14488           14488         144888           14488     <                                                                                                    | Identification<br><b>0x0000 (0),0x.</b><br><b>0x0000 (0),0x.</b><br><b>0x000 (0),0x.</b><br><b>0x000 (0),0x.</b><br><b>0x000 (0),0x</b> | Seq(raw)<br>3556233121<br>2796353226<br>3556233122<br>3556233122<br>279635237<br>279635237<br>279635237<br>666697023273036                                  | Next Seq<br>3556233122<br>2796353237<br>355623354<br>2796353237<br>2796353237<br>2796353237                                 | Ack<br>0<br>35562331<br>27963532<br>35562332<br>35562335<br>35562335 | Segment Len<br>0<br>425<br>2346<br>-                      | Frame lengt | th on the wire with<br>99 44625 → 8033 [SYN],<br>99 8045 → 86823 [SYN],<br>95 80452 → 8083 [SYN],<br>511 46925 → 86823 [SYN],<br>56 8013 → 48933 [ACK]<br>332 HTTP/1.1 200 OK [Pa<br>                                                                                                    |
| Participation         Control         Deta         Source           1912708         2024-02-23         20121154, 388715         0.00277         10.1.1.4.161           1912708         2024-02-23         20121154, 388715         0.00277         10.1.1.4.161           1912708         2024-02-23         20121154, 388715         0.00277         10.1.1.4.161           1912708         2024-02-23         20121154, 398623         0.00277         10.1.1.4.161           191271         2024-02-23         20121154, 399623         0.00277         10.1.1.4.161           191271         2024-02-23         20121154, 399713         0.002077         10.1.1.4.161           191271         2024-02-23         20121154, 399713         0.002077         10.1.1.4.161           191271         2024-02-23         20121154, 399713         0.002077         10.1.1.4.161           917171         2024-02-23         20121154, 399713         0.002077         10.1.1.4.161           917171         2024-02-23         20121154, 399713         0.002077         10.1.1.4.161           917181         57.001         57.001         57.001         57.001         57.001           9117181         57.001         57.001         57.001         57.001         57.001 <td>Desitorion<br/>10.1.14.65<br/>10.1.14.65<br/>10.1.7.11<br/>10.1.14.61<br/>10.1.7.11<br/>10.1.7.11<br/>10.1.7.</td> <td>Protocol<br/>TCP<br/>TCP<br/>TCP<br/>TCP<br/>TCP<br/>TCP<br/>TCP<br/>TCP<br/>TCP<br/>TCP</td> <td>Length Time to Live<br/>98 24,64<br/>98 24,64<br/>98 24,64<br/>98 24,64<br/>50 24,64<br/>50 24</td> <td>MSS Valay Window           1122         66240           122         662           122         562           562         562           562         562           562         562           562         562           563         562           564         562           570         563           750         563           750         765           750         765           750         765           750         765           750         765           750         767           750         767           750         767           750         767           750         767           750         767           750         767           750         767           750         767           767         767           767         767           767         767           767         767           767         767           767         767           767         767           767</td> <td>Meterilication<br/>0:00000 (0),0x<br/>0x0000 (0),0x<br/>0x000 (0),0x<br/>0x000 (0),0x<br/>0x000 (</td> <td>Seq(raw)<br/>3556233121<br/>279635226<br/>355623122<br/>356633122<br/>279635227<br/>279635227<br/>279635227<br/>279635227</td> <td>Next Seq<br/>3556233122<br/>2796352327<br/>3556233154<br/>3556233154<br/>279635237<br/>27963523483<br/>77/eb373/c5e</td> <td>A:k<br/>6<br/>35562331<br/>27963532<br/>27963532<br/>35562335<br/>35562335</td> <td>Segment Len<br/>0<br/>0<br/>425<br/>0<br/>246<br/>- C</td> <td>Frame lengt</td> <td>th on the wire into<br/>98 48625 - 8013 [SVII]<br/>98 8813 - 48625 [SVI]<br/>98 8813 - 48625 [SVI]<br/>511 48625 - 8031 [SVI]<br/>511 48625 - 8031 [SVI]<br/>511 48625 - 8031 [SVI]<br/>511 48625 - 8031 [SVI]<br/>511 48625 - 8031 [SVI]<br/>522 HTTP/1.1 200 OK [Pa<br/>Dest<br/>So<br/>Type</td> | Desitorion<br>10.1.14.65<br>10.1.14.65<br>10.1.7.11<br>10.1.14.61<br>10.1.7.11<br>10.1.7.11<br>10.1.7. | Protocol<br>TCP<br>TCP<br>TCP<br>TCP<br>TCP<br>TCP<br>TCP<br>TCP<br>TCP<br>TCP | Length Time to Live<br>98 24,64<br>98 24,64<br>98 24,64<br>98 24,64<br>50 24,64<br>50 24 | MSS Valay Window           1122         66240           122         662           122         562           562         562           562         562           562         562           562         562           563         562           564         562           570         563           750         563           750         765           750         765           750         765           750         765           750         765           750         767           750         767           750         767           750         767           750         767           750         767           750         767           750         767           750         767           767         767           767         767           767         767           767         767           767         767           767         767           767         767           767                                                                                                    | Meterilication<br>0:00000 (0),0x<br>0x0000 (0),0x<br>0x000 (0),0x<br>0x000 (0),0x<br>0x000 (                                                                                                    | Seq(raw)<br>3556233121<br>279635226<br>355623122<br>356633122<br>279635227<br>279635227<br>279635227<br>279635227                                           | Next Seq<br>3556233122<br>2796352327<br>3556233154<br>3556233154<br>279635237<br>27963523483<br>77/eb373/c5e                | A:k<br>6<br>35562331<br>27963532<br>27963532<br>35562335<br>35562335 | Segment Len<br>0<br>0<br>425<br>0<br>246<br>- C           | Frame lengt | th on the wire into<br>98 48625 - 8013 [SVII]<br>98 8813 - 48625 [SVI]<br>98 8813 - 48625 [SVI]<br>511 48625 - 8031 [SVI]<br>511 48625 - 8031 [SVI]<br>511 48625 - 8031 [SVI]<br>511 48625 - 8031 [SVI]<br>511 48625 - 8031 [SVI]<br>522 HTTP/1.1 200 OK [Pa<br>Dest<br>So<br>Type                                                                                                    |

## 3) 显示抓包的结束时间日期 (-e)

与开始(-a)相对的则为-e显示抓包结束时间,实际就是统计尾包的时间日期:

capinfos <mark>-e</mark> <包文件>

| 🌘 🖉 🖉 🖉 🕗 🖉                           | <pre>~/pkgs/capinfos capinfos -e *</pre>                                                              |
|---------------------------------------|----------------------------------------------------------------------------------------------------|
| File name:                            | 1.pcap                                                                                                |
| Packet size limit:                    | inferred: 192 bytes                                                                                   |
| Last packet time:                     | 2024-02-29 20:21:54.391104                                                                            |
| Tile nome.                            |                                                                                                    |
| File Hame:                            | z. prop                                                                                               |
| Packet Size timit:                    | interred: 192 bytes                                                                                   |
| Last packet time:                     | 2024-02-29 20:53:42.319994                                                                            |
| File name:                            | http-2.pcap                                                                                           |
| Last packet time:                     | 2024-02-29 02:03:03.223428                                                                            |
| Eilo namo:                            |                                                                                                    |
|                                       | Sum. Pcap                                                                                             |
| Packet size limit:                    | Interred: 60 bytes                                                                                    |
| Last packet time:                     | 2024-02-29 02:03:03.223428                                                                            |
| ا ا ا ا ا ا ا ا ا ا ا ا ا ا ا ا ا ا ا | <mark>~/pkgs/capinfos &gt;</mark> tshark -n -r <u>1.pcap</u> -t ud -Y 'frame.number==1911713'         |
| Running as user "roo <sup>.</sup>     | t" and group "root". This could be dangerous.                                                         |
| 1911713 2024-02-29 13                 | 2:21:54.391104 10.1.14.161 → 10.1.7.111 HTTP 332 HTTP/1.1 200 OK [Packet size limited during capture] |
| Ø 03:14:08                            | ~/pkgs/capinfos                                                                                       |

如图,通过tshark统计尾包的UTC时间再+8,也能得到相同的结果。

-a和-e可以同时使用,既显示开始时间又显示结束时间:

capinfos -<mark>a</mark> -e <包文件>

| Ø 03:23:21         | <pre>~/pkgs/capinfos &gt; capinfos -a -e *</pre> |
|--------------------|--------------------------------------------------|
| File name:         | 1.pcap                                           |
| Packet size limit: | inferred: 192 bytes                              |
| First packet time: | 2024-02-29 19:40:47.594971                       |
| Last packet time:  | 2024-02-29 20:21:54.391104                       |
| File name:         | 2.pcap                                           |
| Packet size limit: | inferred: 192 bytes                              |
| First packet time: | 2024-02-29 20:06:02.501537                       |
| Last packet time:  | 2024-02-29 20:53:42.319994                       |
| File name:         | http-2 pcap                                      |
| First nacket time: | 2024-02-29 02.03.03 222556                       |
| last nacket time.  | 2024 02 29 02:03:03:222330                       |
|                    | 2024 02 23 02:03:03:223420                       |
| File name:         |                                                  |
| Packet size limit. | inferred: 60 hytes                               |
| First nacket time: | $2024 - 02 - 20 = 02 \cdot 03 \cdot 03 = 221117$ |
| last nacket time.  | 2024 02 23 02:03:03:221117                       |
| 2 0 03.23.47       | $\sim/nkgs/caninfos$                             |
| 003.23.47          |                                                  |

### 4) 显示抓包文件的时间顺序真假 (-o)

当数据帧的顺序没有严格按照时间顺序进行排列时,则会判定为False,反之判定为True:

capinfos -o <文件名>

以下面这个例子为例:

sum-desc.pcap的包序,没有严格按照绝对时间进行排序,-o选项识别为False:

| - 6 | <b>&gt;</b> ( | 03:32:51    | / > ~/pkgs/capintos / tsnark -n -r sum-desc.pcap                                                                                                    |
|-----|---------------|-------------|----------------------------------------------------------------------------------------------------|
| R   | unnir         | ıg as user  | "root" and group "root". This could be dangerous.                                                                                                    |
|     |               | 0.00000     | 0 192.168.1.83 → 192.168.1.2 TCP 72 80 → 38812 [ACK] Seq=1 Ack=1 Win=509 Len=0 TSval=3114888908 TSecr=595211828                                       |
|     |               | 0.00000     | ) 192.168.1.83 → 192.168.1.2 HTTP 366 HTTP/1.1 403 Forbidden (text/html)                                                                              |
|     |               | 0.000072    | 2 192.168.1.2 → 192.168.1.83 TCP 72 38812 → 80 [ACK] Seq=1 Ack=295 Win=501 Len=0 TSval=595211829 TSecr=3114888909                                     |
|     |               | 0.000496    | 5 192.168.1.2 → 192.168.1.83 TCP 72 38812 → 80 [FIN, ACK] Seq=1 Ack=295 Win=501 Len=0 TSval=595211829 TSecr=3114888909                                |
|     |               | 0.00083     | l 192.168.1.83 → 192.168.1.2 TCP 72 80 → 38812 [FIN, ACK] Seq=295 Ack=2 Win=509 Len=0 TSval=3114888909 TSecr=595211829                                |
|     |               | 0.000872    | 2 192.168.1.2 → 192.168.1.83 TCP 72 38812 → 80 [ACK] Seq=2 Ack=296 Win=501 Len=0 TSval=595211829 TSecr=3114888909                                     |
|     |               | -0.001439   | 9 192.168.1.2 → 192.168.1.83 TCP 80 [TCP Port numbers reused] 38812 → 80 [SYN] Seq=0 Win=64240 Len=0 MSS=1460 SACK_PERM TSval=595211827 TSecr=0 WS=12 |
|     |               | -0.000621   | 1 192.168.1.83 → 192.168.1.2 TCP 80 80 → 38812 [SYN, ACK] Seq=0 Ack=1 Win=65160 Len=0 MSS=1460 SACK_PERM TSval=3114888908 TSecr=595211827 WS=128      |
|     |               | -0.000532   | 2 192.168.1.2 → 192.168.1.83 TCP 72 38812 → 80 [ACK] Seq=1 Ack=1 Win=64256 Len=0 TSval=595211828 TSecr=3114888908                                     |
|     | 10            | -0.000438   | 3 192.168.1.2 → 192.168.1.83 HTTP 147 GET / HTTP/1.1                                                                                                  |
|     | ۶ (           | 03:33:33    | > ~/pkgs/capinfos > capinfos -o sum-desc.pcap                                                                                                    |
| F   | ile r         | name:       | sum-desc.pcap                                                                                                    |
| 5   | trict         | : time orde | er: False                                                                                                    |
|     | <b>^</b>      | 07.77.44    |                                                                                                    |

而反观sum.pcap的包序,已经严格按照绝对时间排序,识别为True:

| 2   | 0     | 03:34:35    | ✓ ≥ ~/pkgs/capinfos > tshark -n -r sum.pcap                                                                               |
|-----|-------|-------------|----------------------------------------------------------------------------------------------------|
| Run | nning | g as user ' | 'root" and group "root". This could be dangerous.                                                                         |
|     |       | 0.000000    | 192.168.1.2 → 192.168.1.83 TCP 80 38812 → 80 [SYN] Seq=0 Win=64240 Len=0[Packet size limited during capture]              |
|     |       | 0.000818    | 192.168.1.83 → 192.168.1.2 TCP 80 80 → 38812 [SYN, ACK] Seq=0 Ack=1 Win=65160 Len=0[Packet size limited during capture]   |
|     |       | 0.000907    | 192.168.1.2 → 192.168.1.83 TCP 72 38812 → 80 [ACK] Seq=1 Ack=1 Win=502 Len=0[Packet size limited during capture]          |
|     |       | 0.001001    | 192.168.1.2 → 192.168.1.83 TCP 147 38812 → 80 [PSH, ACK] Seq=1 Ack=1 Win=502 Len=75[Packet size limited during capture]   |
|     |       | 0.001439    | 192.168.1.83 → 192.168.1.2 TCP 72 80 → 38812 [ACK] Seq=1 Ack=76 Win=509 Len=0[Packet size limited during capture]         |
|     |       | 0.001439    | 192.168.1.83 → 192.168.1.2 TCP 366 80 → 38812 [PSH, ACK] Seq=1 Ack=76 Win=509 Len=294[Packet size limited during capture] |
|     |       | 0.001511    | 192.168.1.2 → 192.168.1.83 TCP 72 38812 → 80 [ACK] Seq=76 Ack=295 Win=501 Len=0[Packet size limited during capture]       |
|     | 8     | 0.001935    | 192.168.1.2 → 192.168.1.83 TCP 72 38812 → 80 [FIN, ACK] Seq=76 Ack=295 Win=501 Len=0[Packet size limited during capture]  |
|     |       | 0.002270    | 192.168.1.83 → 192.168.1.2 TCP 72 80 → 38812 [FIN, ACK] Seq=295 Ack=77 Win=509 Len=0[Packet size limited during capture]  |
|     | 10    | 0.002311    | 192.168.1.2 → 192.168.1.83 TCP 72 38812 → 80 [ACK] Seq=77 Ack=296 Win=501 Len=0[Packet size limited during capture]       |
| 8   | Ø     | 03:34:42    | 🖕 ~/pkgs/capinfos >> capinfos -o <u>sum.pcap</u>                                                                          |
| Fil | .e na | ame:        | sum.pcap                                                                                                    |
| Pac | ket   | size limi†  | t: inferred: 60 bytes                                                                                                    |
| Str | rict  | time orde   | r: True                                                                                                    |
|     | 0     | 03.34.58    | ► -/pkgs/capinfos                                                                                                    |

路径下还有1.pcap、2.pcap识别为False:

| 0 03·36·05          | <pre>~/nkgs/capinfos -0 *</pre> |
|---------------------|---------------------------------|
| Filo namo:          | 1 ncan                          |
| Dockot cizo limit.  | informadi 102 hytoc             |
|                     | Interfed: 192 bytes             |
| Strict time order:  | False                           |
|                     |                                 |
| File name:          | 2.pcap                          |
| Packet size limit:  | inferred: 192 bytes             |
| Strict time order:  | False                           |
|                     |                                 |
| File name:          | http-2 ncan                     |
| Strict time order:  | Trun                            |
|                     | i i de                          |
|                     |                                 |
| File name:          | sum-desc.pcap                   |
| Strict time order:  | False                           |
|                     |                                 |
| File name:          | sum.pcap                        |
| Packet size limit:  | inferred: 60 bytes              |
| Strict time order:  | True                            |
| <b>2</b> 0 03·36·08 | <pre>~/nkgs/caninfos</pre>      |
|                     |                                 |

通过时间戳也可以判断, tshark时间格式设定为-td (delta时间,相对于上一个frame的时间间隔),如果 出现负值,则说明包序不对(即:明明更早就收到了,但排序在后面):

| > 0    | 03:40:13   | / ⊳ ~/pkgs/capinfos ) tshark -n -r 1.pcap -t d   awk '\$2<0{print}' head                                                        |
|--------|------------|----------------------------------------------------------------------------------------------------|
| Runnin | ig as user | "root" and group "root". This could be dangerous.                                                                               |
| 248516 | -0.00008   | 32   10.1.7.250 → 10.1.14.161   TCP 86 36299 → 8013 [ACK] Seq=1 Ack=1 Win=64256 Len=0                                           |
| 253405 | -0.00001   | 10   10.1.7.195 → 10.1.14.161   TCP 98 33473 → 8013 [SYN] Seq=0 Win=64240 Len=0 MSS=1424 SACK_PERM WS=128                       |
| 289919 | -0.00006   | 54   10.1.7.160 → 10.1.14.161   TCP 98 40626 → 8013 [SYN] Seq=0 Win=64240 Len=0 MSS=1424 SACK_PERM WS=128                       |
| 300878 | -0.00040   | 01 10.1.7.235 → 10.1.14.161 TCP 98 [TCP Port numbers reused] 56079 → 8013 [SYN] Seq=0 Win=64240 Len=0 MSS=1424 SACK_PERM WS=128 |
| 468685 | -0.00360   | 01 10.1.7.250 → 10.1.14.161 TCP 86 28868 → 8013 [ACK] Seq=1 Ack=1 Win=64256 Len=0                                               |
| 683602 | -0.00000   | 96 10.1.14.124 → 10.1.14.161 TCP 98 31925 → 8013 [SYN] Seq=0 Win=64240 Len=0 MSS=1424 SACK_PERM WS=128                          |
| 773539 | -0.00012   | 25   10.1.7.163 → 10.1.14.161   TCP 98 17374 → 8013 [SYN] Seq=0 Win=64240 Len=0 MSS=1424 SACK_PERM WS=128                       |
| 821536 | -0.00001   | 10 10.1.14.161 → 10.1.7.78 HTTP 332 HTTP/1.1 200 0K [Packet size limited during capture]                                        |
| 855040 | -0.00000   | 02 100.127.206.60 → 10.1.14.161 HTTP 169 GET / HTTP/1.1                                                                         |
| 143556 | 1 -0.0000  | 004   10.1.7.19 → 10.1.14.161 TCP 86 17409 → 8013 [ACK] Seq=1 Ack=1 Win=64256 Len=0                                             |
| ٥ 📀    | 03:40:38   | ► ~/pkgs/capinfos                                                                                                    |

所以-o判定为False。

# 4.统计分析选项

### 1) 统计数据传输平均速率 (-y/-i)

输出单位为字节每秒( Bytes/sec):

capinfos -y <文件名>

| 🦻 🖉 🥺 👂 👂            | <pre>~/pkgs/capinfos &gt; capinfos -y *</pre> |
|----------------------|-----------------------------------------------|
| File name:           | 1.pcap                                        |
| Packet size limit:   | inferred: 192 bytes                           |
| Data byte rate:      | 120 kBps                                      |
| File name:           | 2.pcap                                        |
| Packet size limit:   | inferred: 192 bytes                           |
| Data byte rate:      | 101 kBps                                      |
| File name:           | http-2.pcap                                   |
| Data byte rate:      | 832 kBps                                      |
| File name:           | sum-desc.pcap                                 |
| Data byte rate:      | 478 kBps                                      |
| File name:           | sum.pcap                                      |
| Packet size limit:   | inferred: 60 bytes                            |
| Data byte rate:      | 478 kBps                                      |
| 👂 🖉 © 15:09:51 / 🍃 / | ~/pkgs/capinfos                               |

Data byte rate字段即为数据传输的平均速率。

### 输出单位以比特每秒 (bit/sec) ,则为-i选项:

capinfos -i <文件名>

| ● 0 15:09:51 ►     | <pre>~/pkgs/capinfos &gt; capinfos -i *</pre> |
|--------------------|-----------------------------------------------|
| File name:         | 1.pcap                                        |
| Packet size limit: | inferred: 192 bytes                           |
| Data bit rate:     | 965 kbps                                      |
|                    |                                               |
| File name:         | 2.pcap                                        |
| Packet size limit: | inferred: 192 bytes                           |
| Data bit rate:     | 815 kbps                                      |
|                    |                                               |
| File name:         | http-2.pcap                                   |
| Data bit rate:     | 6,661 kbps                                    |
|                    |                                               |
| File name:         | sum-desc.pcap                                 |
| Data bit rate:     | 3,825 kbps                                    |
|                    |                                               |
| File name:         | sum.pcap                                      |
| Packet size limit: | inferred: 60 bytes                            |
| Data bit rate:     | 3,825 kbps                                    |
| 🦻 💿 15:13:20 / ⊨   | ~/pkgs/capinfos                               |

## 2) 统计每个帧的平均大小 (-z)

默认以字节为单位:

capinfos -z <文件名>

0 15:14:29 > ~/pkgs/capinfos > capinfos - z \* File name: 1.pcap Packet size limit: inferred: 192 bytes Average packet size: 155.74 bytes File name: 2.pcap Packet size limit: inferred: 192 bytes Average packet size: 123.96 bytes File name: http-2.pcap Average packet size: 121.00 bytes File name: sum-desc.pcap Average packet size: 110.50 bytes File name: sum.pcap Packet size limit: inferred: 60 bytes Average packet size: 110.50 bytes Ø 15:15:27 A ~/pkgs/capinfos
 Ø

Average packet size字段即为每个帧的平均大小。

### 3) 统计平均收发包速率 (-x)

单位为包量每秒:

capinfos -x <文件名>

| 👂 🖉 0 15:15:27 🖉 🍃 - | <pre>~/pkgs/capinfos &gt; capinfos -x *</pre> |
|----------------------|-----------------------------------------------|
| File name:           | 1.pcap                                        |
| Packet size limit:   | inferred: 192 bytes                           |
| Average packet rate: | 774 packets/s                                 |
|                      |                                               |
| File name:           | 2.pcap                                        |
| Packet size limit:   | inferred: 192 bytes                           |
| Average packet rate: | 822 packets/s                                 |
|                      |                                               |
| File name:           | http-2.pcap                                   |
| Average packet rate: | 6,881 packets/s                               |
|                      |                                               |
| File name:           | sum-desc.pcap                                 |
| Average packet rate: | 4,327 packets/s                               |
|                      |                                               |
| File name:           | sum.pcap                                      |
| Packet size limit:   | inferred: 60 bytes                            |
| Average packet rate: | 4,327 packets/s                               |
| ● _ 0 15:17:11 / ⊳ - | <pre>~/pkgs/capinfos</pre>                    |

统计逻辑也很简单,平均包速率=总包量/总时间,比如sum.pcap:

| ▶ 0 15:17:11      | ~/pkgs/capinfos > capinfos -u sum.pcap                              |
|-------------------|---------------------------------------------------------------------|
| File name:        | sum.pcap                                                            |
| Packet size limit | : inferred: 60 bytes                                                |
| Capture duration: | 0.002311 seconds                                                    |
| ▶ 0 15:19:27      | 🖕 ~/pkgs/capinfos ) capinfos -c <u>sum.pcap</u>                     |
| File name:        | sum.pcap                                                            |
| Packet size limit | : inferred: 60 bytes                                                |
| Number of packets | : 10                                                                |
| ▶ ◎ 15:20:01      | <pre>&gt; ~/pkgs/capinfos &gt; awk 'BEGIN{print 10/0.002311}'</pre> |
| 4327.13           |                                                                     |
| ▶ ◎ 15:20:26      | 🖕 ~/pkgs/capinfos > capinfos -x <u>sum.pcap</u>                     |
| File name:        | sum.pcap                                                            |
| Packet size limit | : inferred: 60 bytes                                                |
| Average packet ra | te: 4,327 packets/s                                                 |
| ≥ 0 15:43:14      | 🕞 ~/pkgs/capinfos                                                   |

# 5.输出格式选项

| 选项 | 含义            |
|----|---------------|
| -L | 生成长报告,默认行为    |
| -T | 以表格形式生成       |
| -M | 在长报告中显示机器可读的值 |
|    |               |

### 值得一讲的是-T参数, -T参数下面还包含一系列子选项:

| 选项 | 含义               |
|----|------------------|
| -R | 生成头记录,默认行为       |
| -r | 不生成头记录           |
| -B | 使用TAB字符分隔字段,默认行为 |
| -m | 使用逗号(,)分隔字段      |
| -b | 使用空格分隔字段         |
| -N | 不要引用信息,默认行为      |
| -q | 使用单引号引用信息        |
| -Q | 使用双引号引用信息        |

-T后面接什么按需调整,如果一次性需要读取包信息的内容比较多,可以考虑把输出内容重定向到Excel 文件,比如:

### capinfos -T <文件名> > output.xlsx

用Excel打开的效果:

|   | 010      |             | ©, fx            |                   |           |              |           |           |             |            |                 |            |          |               |                |            |           |              |                |         |                   |                  |                          |                                                    |
|---|----------|-------------|------------------|-------------------|-----------|--------------|-----------|-----------|-------------|------------|-----------------|------------|----------|---------------|----------------|------------|-----------|--------------|----------------|---------|-------------------|------------------|--------------------------|----------------------------------------------------|
|   | A        | в           | C                | D                 | E         | F            | G         | н         | 1           | 1          | ĸ               | L          | м        | N             | 0              | Р          | Q         | R            | s              | т       | U                 | v                | W                        | х                                                  |
|   | File non | e File type | File encapsulati | on File time Pack | et size P | acket size F | acket siz | Number of | File size I | ata size ( | Capture duratio | Start time | ind time | Data byte rat | eData bit rate | (Average p | Average p | eSHA256      | RIPENDI60 SH   | 1       | Strict time order | Capture hardware | Capture oper-sys         | Capture application                                |
| 2 | 1. pcap  | pcap        | ether            | microsecos        | 2048      | 192          | 192       | 1911713   | 250000081 : | 297734080  | 2466.796133     | 40:47.6    | 21:54.4  | 4 120696.67   | 965573.30      | 155.74     | 774.98    | 11efe5b720   | (4296dbe2et644 | 120e871 | FALSE             |                  |                          |                                                    |
| 3 | 2. pcap  | pcap        | ether            | microsecos        | 2048      | 192          | 192       | 2351995   | 250000019 : | 291548903  | 2859.818457     | 06:02.5    | 53:42.3  | 3 101946.65   | 815573.18      | 123.95     | 822.43    | 1 159427474: | Sc0adaeSet360  | lac8a90 | FALSE             |                  |                          |                                                    |
| 1 | http:2.p | capcaper    | linux-s112       | microsecos (not   | set) n    | /a r         | u/a       | 6         | 1028        | 726        | 0.000872        | 03:03.2    | 03:03.1  | 2 832667.41   | 6661339.23     | 5 121      | 6881.55   | 9457350783   | 1c20ae0df1528  | 685840  | TRUE              |                  |                          | TShark (Wireshark) 4.0.7 (Git commit Oad1823cc090) |
| 5 | sun-desc | . (peaper   | linux-s112       | microsecos (not   | set) n    | /a r         | u/a       | 10        | 1564        | 1105       | 0.002311        | 03:03.2    | 03:03.3  | 2 478149.75   | 3825198.33     | 110.5      | 4327.15   | i 7dc7c0e37; | e5d7cae8f1643  | 3ade234 | FALSE             |                  | Linux 6.1.31-gentoo-dist | Mergecap (Wireshark) 4.0.7 (Git commit Oad1823cc06 |
| 5 | sun peap | pcap        | linux-s112       | microsecos        | 262144    | 60           | 60        | 10        | 784         | 1105       | 0.002311        | 03:03.2    | 03:03.3  | 2 478149.75   | 3825198.33     | 110.5      | 4327.15   | i 23991c388- | 010287415:083  | 25:2507 | TRUE              |                  |                          |                                                    |
|   |          |             |                  |                   |           |              |           |           |             |            |                 |            |          |               |                |            |           |              |                |         |                   |                  |                          |                                                    |

输出的字段包含所有信息,因为没有接任何其他选项,默认采用-A,即输出所有信息:

| 2   | © 11:08:31   | 🕒 > ~/pkgs/capinfos > capinfos -h  grepA |  |
|-----|--------------|------------------------------------------|--|
| - / | generate all | . infos (default)                        |  |
| 2   | © 11:08:34   | <mark>′⊳ ~/pkgs/capinfos _</mark>        |  |

结合前面所讲的参数,你可以任意搭配使用,比如显示包量、文件类型、hash值、抓包持续时间、传输 平均速率,可以是:

capinfos -c -t -H -u -y -T <文件名> > output.xlsx

此时输出的字段则为我们想要的内容:

|     | A         | В         | С         | D          |                 | E           | F                                                                  | G                                        | н                                        |
|-----|-----------|-----------|-----------|------------|-----------------|-------------|--------------------------------------------------------------------|------------------------------------------|------------------------------------------|
| 1 1 | File name | File type | Number of | Capture d  | hData byte rate | (bytes/sec) | SHA256                                                             | RIPEMD160                                | SHA1                                     |
| 2   | l. pcap   | pcap      | 1911713   | 2466. 7961 |                 | 120696. 6   | 11efe5b72678d5f95feecbf4603c0fbde10166bd97023273f03bf7feb373fc5e   | 4296dbe2e60a7ba2d2eb8ed9b6eae73ee5ccc831 | 64420e671a1a0a698e4df0ed2b83a70891477d48 |
| 3   | 2. pcap   | pcap      | 2351995   | 2859.8185  | 5               | 101946.6    | 5 f59427474303eee6dadda916787e17eafeb02b62718cc2cc136d7af7bc33c52a | 8c0adae8e06604843f7d5fb96d167d5228776c40 | 360ac8a90833186c54e747949357274d14236075 |
| 4   | nttp-2.pc | pcapng    | 6         | 0.000872   | 2               | 832667.4    | 94b73b07d7eb9f4991a621359d8d61bec94c6df8f5971684d33aee8801984847   | 1c20ae0df7d21552af53daebf003e068d1de77fd | 52b6a5a405452039ef21aa13d80f9b49258b3633 |
| 5   | sum-desc. | pcapng    | 10        | 0.002311   |                 | 478149.7    | 7dc7c0e37258bcb6da5c4cf1bc10c015f3026c9b5fa047255eacc6534ae3efd9   | e5d7cae8f745caa745bb1e5f225b659bec44749d | 643ade234f9fda3fbf998197fd47b7e88e6bb952 |
| 6   | вин. рсар | pcap      | 10        | 0.002311   | 1               | 478149.7    | 23991c38847a8c5a44648b1b243bbe74a0f212affe19fc3c1d8b33b755283980   | 01028741b347d8d21605a2b27ea4acd493bfe529 | 0825c2507420dbee0f7feb2e37e8d1ac557810b3 |
| 7   |           |           |           |            |                 |             |                                                                    |                                          |                                          |
| 8   |           |           |           |            |                 |             |                                                                    |                                          |                                          |

# 四、总结

本文介绍了capinfos的使用方法及其在实际应用中的案例,也包含了所有重要参数的用法分析,如果没有 特殊需求,不加任何参数是最快最高效率的方式。同时,capinfos是Wireshark套件中一个实用的命令行工 具,方便快速查看抓包文件(包括但不限于pcap、pcapng等)的元数据信息,包括文件类型、数据链路 层类型、数据包数量、文件大小、捕获持续时间等,利于快速定位抓包文件是否覆盖到异常时间点。